## Kommunikationsmodul M 700° PID 700(X)

PID-Reglermodul mit 2 Stromausgängen und 4 Schaltausgängen

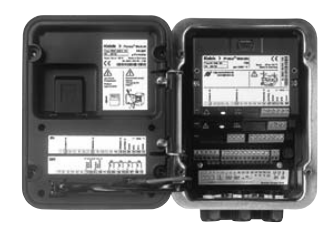

### 52121217

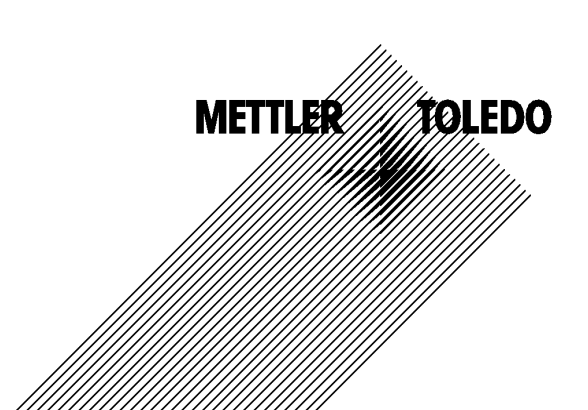

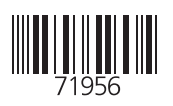

#### Garantie

Innerhalb von 1 Jahr ab Lieferung auftretende Mängel werden bei freier Anlieferung im Werk kostenlos behoben. Sensoren, Armaturen und Zubehör: 1 Jahr. ©2007 Änderungen vorbehalten

#### Rücksendung im Garantiefall

Bitte kontaktieren Sie in diesem Fall das Service-Team. Senden Sie das Gerät <u>gereinigt</u> an die Ihnen genannte Adresse. Bei Kontakt mit Prozeßmedium ist das Gerät vor dem Versand zu dekontaminieren/ desinfizieren. Legen Sie der Sendung eine entsprechende Erklärung bei, um eine mögliche Gefährdung der Service-Mitarbeiter zu vermeiden.

#### Entsorgung

Die landesspezifischen gesetzlichen Vorschriften für die Entsorgung von "Elektro/Elektronik-Altgeräten" sind anzuwenden.

#### Warenzeichen

In dieser Bedienungsanleitung werden nachfolgend aufgeführte eingetragene Warenzeichen ohne nochmalige spezielle Auszeichnung verwendet

SMARTMEDIA<sup>®</sup> eingetragenes Warenzeichen der Toshiba Corp., Japan

FOUNDATION FIELDBUS™ Warenzeichen der Fieldbus Foundation, Austin, USA

Mettler-Toledo AG, Process Analytics, Industrie Nord, CH-8902 Urdorf, Tel. +41 (44) 729 62 11 Fax +41 (44) 729 26 36 Subject to technical changes. CE

#### Mettler-Toledo GmbH

Process Analytics

Adresse Im Hockocker 15 (Industrie Nord), CH-8902 Urdort, Schweiz Briefdortesse Postach, CH-8902 Urdort Taleton 01-736 22 11 01-736 24 36 Inferent Bank Com Credit Suisse First Boston, Zürich (Acc.0835-370501-21-90)

#### Declaration of conformity Konformitätserklärung Déclaration de conformité

# CE

| We/Wir/Naus                                                                     | Mettler-Toledo GmbH, Proce<br>Im Hackacker 15<br>8902 Urdorf<br>Switzerland                                                                                                    | ss Analytics                                                        |                               |  |
|---------------------------------------------------------------------------------|----------------------------------------------------------------------------------------------------|---------------------------------------------------------------------|-------------------------------|--|
| Description                                                                     | declare under our sole responsibility that the product,<br>erklären in alleiniger Verantwortung, dass dieses Produkt,<br>déclarons sous notre seule responsabilité que le produit,                                                                                                    |                                                                     |                               |  |
| Beschreibung/Description                                                        | PID 700<br>to which this declaration relates is in conformity with the following standard(s) or other<br>normative document(s).<br>auf welches sich diese Erklärung bezieht, mit der/den folgenden Norm(en) oder<br>Richtlinie(n) übereinstimmt.<br>auquel se réfère cette déclaration est conforme à la (aux) norme(s) ou au(x)<br>document(s) normatif(s). |                                                                     |                               |  |
| spannungs-Richtlinie/<br>Directive basse tension                                | 73/23/EWG                                                                                                    |                                                                     |                               |  |
| Norm/Standard/Standard                                                          | EN 60529 / 10.91<br>EN 61010 Teil 1 / 03.93<br>EN 61010-1 / A2 / 07.95                                                                                                    | / VDE 0470 Teil 1:<br>/ VDE 0411 Teil 1:<br>/ VDE 0411 Teil 1 / A1: | 1992-11<br>1994-03<br>1996-05 |  |
| EMC Directive/EMV-<br>Richtlinie<br>Directive concernantla<br>CEM               | 89/336/EWG                                                                                                    |                                                                     |                               |  |
| Norm/Standard/Standard                                                          | EN 61326<br>EN 61326 / A1                                                                                                    | / VDE 0843 Teil 20:<br>/ VDE 0843 Teil 20 / A1:                     | 1998-01<br>1999-05            |  |
| Place and Date of issue<br>Ausstellungsort / - Datum<br>Lieu et date d'émission | Urdorf, August 28, 2003                                                                                                    |                                                                     |                               |  |
| Mettler-Toledo GmbH, Process                                                    | Analytics                                                                                                    |                                                                     |                               |  |

V.U.

Waldemar Rauch General Manager PO Urdorf

Artikel Nr.: 52960327KE

ian Zwicky ad of Marketing

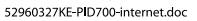

METTLER TOLEDO

Sitz der Gesellschaft Mettler-Toledo GmbH, Im Langocher, CH-8606 Greifensee

#### Mettler-Toledo GmbH

Process Analytics

Adresse Im Hackacker 15 (Industrie Nord), CH-8902 Urdorf, Schweiz Breiddnesse Postloch, CH-8902 Urdorf Telefon 01-738 2 2 11 Telefox 01-738 2 6 3 6 Inferrett Bank Credit Suisse First Boston, Zürich (Acc. 0835-370501-21-90)

#### Declaration of conformity Konformitätserklärung Déclaration de conformité

| We/Wir/Nous                                                                    | Mettler-Toledo GmbH, Process Analytics                                                                               |
|--------------------------------------------------------------------------------|----------------------------------------------------------------------------------------------------|
|                                                                                | Im Hackacker 15                                                                                                    |
|                                                                                | Switzerland                                                                                                    |
|                                                                                | de l'an an de service de service de la de service de se                                                              |
|                                                                                | aeciare under our sole responsibility that the product,<br>erklären in alleiniger Verantwortung, dass dieses Produkt |
|                                                                                | déclarons sous notre seule responsabilité que le produit,                                                            |
| Description                                                                    |                                                                                                    |
| Beschreibung/Description                                                       | PID 700X                                                                                                    |
|                                                                                | to which this declaration relates is in conformity with the following standard(s) or                                 |
|                                                                                | other normative document(s).                                                                                         |
|                                                                                | dut weiches sich diese Erklärung bezieht, mit der/den tolgenden Norm(en) oder<br>Richtlinie(n) übereinstimmt         |
|                                                                                | auquel se réfère cette déclaration est conforme à la (aux) norme(s) ou au(x)                                         |
|                                                                                | document(s) normatif(s).                                                                                             |
| Explosion protection                                                           | 04/0/50                                                                                                    |
| Explosionsschutzrichtlinie                                                     | 94/9/EG<br>KEMA 04 ATEX 2056                                                                                         |
| Prot. contre les explosions                                                    | NL-6812 AR Arnhem, KEMA 0344                                                                                         |
| Low-voltage directive<br>Niederspannungs-Richtlinie<br>Directive basse tension | 79/09/5100                                                                                                    |
| Directive busse tension                                                        | 73/23/EWG                                                                                                    |
| EMC Directive                                                                  |                                                                                                    |
| EMV-Richtlinie                                                                 |                                                                                                    |
| Directive concernant la CEM                                                    | 89/336/EWG                                                                                                    |
|                                                                                |                                                                                                    |
| Place and Date of issue                                                        |                                                                                                    |
| Ausstellungsort / - Datum                                                      | lindorf July 16 2004                                                                                                 |
|                                                                                |                                                                                                    |
| Nettles Talada Cashili, Drassas                                                | Real disc                                                                                                    |
| 1)                                                                             | Analytics ITL                                                                                                    |
| Valle Val                                                                      |                                                                                                    |
| Waldemar Rauch                                                                 | Christian Zwicky WEITLER TOLEDO                                                                                      |
| General Manager Ingola                                                         |                                                                                                    |
|                                                                                |                                                                                                    |
|                                                                                | KE PID 700X-b.doc                                                                                                    |

1/2

#### Mettler-Toledo GmbH Process Analytics

Adresse Im Hackacker 15 (Industrie Nord), CH-8902 Urdarf, Schweiz Briefdortesse Postiocn, CH-8902 Urdarf Telefon 01-736 22 11 Telefox 01-736 26 36 Inferent Bank Credit Suisse First Boston, Zürich (Acc. 0835-370501-21-90)

| Norm/Standard/Standard | 94/9/EG:    | EN 50014<br>EN 50020<br>EN 50281-1-1<br>EN 50284 |         |
|------------------------|-------------|--------------------------------------------------|---------|
|                        | 73/23/EWG:  | DIN EN 61010-1 / VDE 0411 Teil 1:                | 2002-08 |
|                        | 89/336/EWG: | DIN EN 61326 / VDE 0843 Teil 20:                 | 2002-03 |

METTLER TOLEDO 

KE PID 700X-b.doc

| Garantie<br>Rücksendung im Garantiefall<br>Entsorgung<br>Warenzeichen<br>Inhaltsverzeichnis<br>Bestimmungsgemäßer Gebrauch<br>Konformität mit FDA 21 CFR Part 11<br>Sicherheitshinweise<br>Einsatz im explosionsgefährdeten Bereich: Modul PID 700X | 2<br>2<br>6<br>8<br>8<br>9<br>9        |
|----------------------------------------------------------------------------------------------------|----------------------------------------|
| Modulkonzept                                                                                                    | 10                                     |
| Kurzbeschreibung                                                                                                    | 12                                     |
| Kurzbeschreibung: Modul FRONT<br>Kurzbeschreibung: Menüstruktur<br>Kurzbeschreibung: Modul BASE                                                                                                    | 12<br>13<br>15                         |
| Klemmenschild Modul PID 700(X)                                                                                                    | 16                                     |
| Modul einsetzen                                                                                                    | 17                                     |
| Beschaltungsbeispiel                                                                                                    | 18                                     |
| PID-Regier                                                                                                    | 20                                     |
| Analogregler IV1/IV2<br>Digitalregler KV1/KV2<br>Der Impulslängenregler<br>Der Impulsfrequenzregler<br>PID-Regler und Grenzwertkontakte                                                                                                    | 25<br>27<br>27<br>27<br>27<br>28       |
| Menüauswahl                                                                                                    | 29                                     |
| Paßzahl-Eingabe<br>Ändern einer Paßzahl<br>Bei Verlust der Paßzahl<br>für die Spezialistenebene ist der Systemzugang gesperrt! Nehmen Sie Konta<br>Kundendienst auf.                                                                                | <b> 30</b><br>30<br>30<br>kt zum<br>30 |
|                                                                                                    |                                        |

### Inhaltsverzeichnis

| Parametrierung: Die Bedienebenen   |    |
|------------------------------------|----|
| Spezialistenebene                  |    |
| ,<br>Betriebsebene                 |    |
| Anzeigeebene                       |    |
| Parametrierung: Funktionen sperren |    |
| Parametrierung aufrufen            |    |
| Parametrierung dokumentieren       |    |
| Modul parametrieren                |    |
| Wartung                            |    |
| Diagnosefunktionen                 |    |
| Diagnose aufrufen                  |    |
| Aktuelle Meldungsliste             |    |
| Technische Daten                   |    |
| Index                              | 51 |
|                                    |    |

### Bestimmungsgemäßer Gebrauch

Das Modul ist ein allgemein verwendbares PID-Reglermodul. Die Ansteuerung analoger Stellventile erfolgt über 2 passive Stromausgänge. Digitale Durchgangsventile werden über zwei Schaltkontakte angesteuert. Zusätzlich stehen zwei weitere Schaltkontakte zur Grenzwertüberwachung oder zur Vorregelung zur Verfügung.

Das Modul PID 700X ist für Bereiche vorgesehen, die explosionsgefährdet sind und für die Betriebsmittel der Gruppe II, Gerätekategorie 2(1), Gas/ Staub erforderlich sind.

### Konformität mit FDA 21 CFR Part 11

Die US-Amerikanische Gesundheitsbehörde FDA (Food and Drug Administration) regelt in der Richtlinie "Title 21 Code of Federal Regulations, 21 CFR Part 11, Electronic Records; Electronic Signatures" die Erzeugung und Verarbeitung von elektronischen Dokumenten im Rahmen pharmazeutischer Entwicklung und Produktion. Daraus lassen sich Anforderungen an Meßgeräte ableiten, die in diesen Bereichen eingesetzt werden. Das modulare Analysenmeßsystem der Serie M 700(X) erfüllt die Anforderungen gemäß FDA 21 CFR Part 11 durch folgende Geräteeigenschaften:

#### **Electronic Signature**

Der Zugriff auf die Gerätefunktionen wird geregelt und begrenzt durch die Benutzeridentifikation und individuell einstellbare Zugriffscodes – "Paßzahlen". Eine unbefugte Veränderung der Geräteeinstellungen bzw. Manipulation der Meßergebnisse kann damit verhindert werden. Ein geeigneter Umgang mit diesen Paßzahlen ermöglicht ihren Einsatz als elektronische Unterschrift.

#### Audit Trail Log

Jede Veränderung der Geräteeinstellung kann automatisch auf der SmartMedia-Card im Audit Trail Log aufgezeichnet und dokumentiert werden. Die Aufzeichnung kann verschlüsselt erfolgen.

### Sicherheitshinweise

Einsatz im explosionsgefährdeten Bereich

#### Achtung!

Das Modul darf nicht geöffnet werden. Falls eine Reparatur erforderlich wird, muß das Modul ins Werk eingeschickt werden.

Sollte sich aus den Angaben in der Bedienungsanleitung keine eindeutige Beurteilung bezüglich des sicheren Einsatzes ergeben, ist die Zulässigkeit des Einsatzes des Gerätes mit dem Hersteller abzustimmen.

#### Bei der Installation unbedingt beachten:

- Vor Moduleinsatz oder Modulaustausch Hilfsenergie ausschalten.
- Vor Inbetriebnahme ist die Zulässigkeit der Zusammenschaltung mit anderen Betriebsmitteln zu überprüfen.

#### Einsatz im explosionsgefährdeten Bereich: Modul PID 700X

Beim Einsatz des M 700X Moduls Typ PID 700X müssen die Bestimmungen für elektrische Anlagen in explosionsgefährdeten Bereichen (EN 60079-14) beachtet werden. Bei Errichtung außerhalb des Geltungsbereiches der Richtlinie 94/9/EG sind die dort gültigen Bestimmungen zu beachten. Das Modul wurde unter Einhaltung der geltenden Europäischen Normen und Richtlinien entwickelt und gefertigt.

Die Einhaltung der harmonisierten Europäischen Normen für den Einsatz in explosionsgefährdeten Bereichen wird durch die EG–Baumusterprüfbescheinigung bestätigt. Die Einhaltung der Europäischen Richtlinien und Normen wird durch die EG–Konformitätserklärung bestätigt.

Eine besondere direkte Gefährdung durch den Einsatz des Betriebsmittels ergibt sich bei Einsatz in dem vorgegebenen Umgebungsbereich nicht.

### Softwareversion

Modul PID 700(X)

#### Gerätesoftware M 700(X)

Das Modul PID 700 wird ab Softwareversion 1.0 unterstützt. Das Modul PID 700X wird ab Softwareversion 4.0 unterstützt.

#### Modulsoftware PID 700(X)

Softwareversion 1.1

#### Aktuelle Gerätesoftware / Modulsoftware abfragen

Wenn sich das Gerät im Meßmodus befindet: Drücken der Taste **menu**, Wechsel zum Diagnosemenü.

| Menü | Display                                                                                                    | Gerätebeschreibung                                                                                                    |
|------|----------------------------------------------------------------------------------------------------|----------------------------------------------------------------------------------------------------|
|      | Image: Constraint of the second second se | Informationen über alle ange-<br>schlossenen Module: Modultyp und<br>Funktion, Seriennummer, Hard- und<br>Softwareversion und Optionen des<br>Gerätes.<br>Die Auswahl der Module FRONT,<br>BASE, Steckplatz 1 bis 3 erfolgt mit<br>Hilfe der Pfeiltasten. |

### Modulkonzept

Grundgerät, Meßmodul, Zusatzfunktionen.

M 700(X) ist ein ausbaufähiges modulares Analysenmeßsystem. Das Grundgerät (Module FRONT und BASE) verfügt über drei Steckplätze, die vom Anwender mit einer beliebigen Kombination aus Meß- oder Kommunikationsmodulen bestückt werden können. Durch Zusatzfunktionen kann die Softwarefunktionalität des Gerätes erweitert werden. Zusatzfunktionen sind gesondert zu bestellen und werden mit einer gerätebezogenen TAN zur Freischaltung ausgeliefert.

#### Modulares Analysenmeßsystem M 700(X)

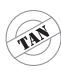

Zusatzfunktionen Aktivierung durch

gerätebezogene TAN

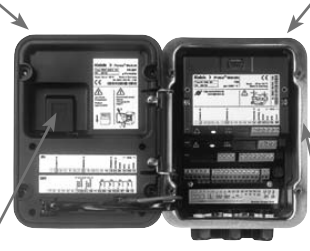

#### Meßmodule

- pH/ORP/Temperatur
- 0<sub>2</sub>/Temperatur
- Leitfähigkeit induktiv/Temperatur
- Leitfähigkeit konduktiv/Temperatur

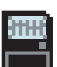

#### SmartMedia-Card Datenaufzeichnung

**3 Modulsteckplätze** zur beliebigen Kombination von Meß- und Kommunikationsmodulen

#### Kommunikationsmodule

- OUT (zusätzliche Schalt- und Stromausgänge)
- PID (Analog- und Digitalregler)
- Profibus PA
- Foundation Fieldbus
- Sondensteuerung EC 400

#### Dokumentation

Bei Auslieferung liegt dem Grundgerät eine CD-ROM mit der vollständigen Dokumentation bei.

Aktuelle Produktinformationen sowie Bedienungsanleitungen zu früheren Softwareständen sind im Internet verfügbar unter

#### www.mt.com/pro.

### Kurzbeschreibung

Kurzbeschreibung: Modul FRONT

#### 4 unverlierbare Schrauben

zum Öffnen des Gerätes

7

IETTLER TOLEDC

Meas

□ 2<u>4</u>0°C

(**Achtung!** Beim Schließen auf anliegende Dichtung zwischen FRONT und BASE achten, nicht verunreinigen!)

M 700

🗋 %Air

Ⅲ 25.8°C

Enter

m

#### **Transflektives LC-Grafikdisplay**

(240 x 160 Punkte) weiß hinterleuchtet, hochauflösend und kontraststark.

#### Meßwertanzeige

#### Anzeigebedienoberfläche

in Klartext-Menütechnik nach NAMUR-Empfehlungen. Menütexte umschaltbar in den Sprachen: Deutsch, Englisch, Französisch, Italienisch, Schwedisch und Spanisch. Intuitiv erlernbare Menülogik, angelehnt an Windows-Standards.

#### Nebenanzeigen

#### 2 Softkeys

mit kontextabhängiger Funktionalität.

#### rote LED

signalisiert Ausfall (an) bzw. Wartungsbedarf/Funktionskontrolle (blinken) entsprechend NE 44.

#### grüne LED

Spannungsversorgung i.O.

#### Bedienfeld

3 Funktionstasten (menu, meas, enter) sowie 4 Pfeiltasten zur Menüauswahl und Dateneingabe

#### 5 selbstdichtende Kabelverschraubungen

M20 x 1.5 für die Zuführung von Spannungsversorgung und Signallzuleitungen

### Kurzbeschreibung: Menüstruktur

Die Grundfunktionen: Kalibrierung, Wartung, Parametrierung, Diagnose

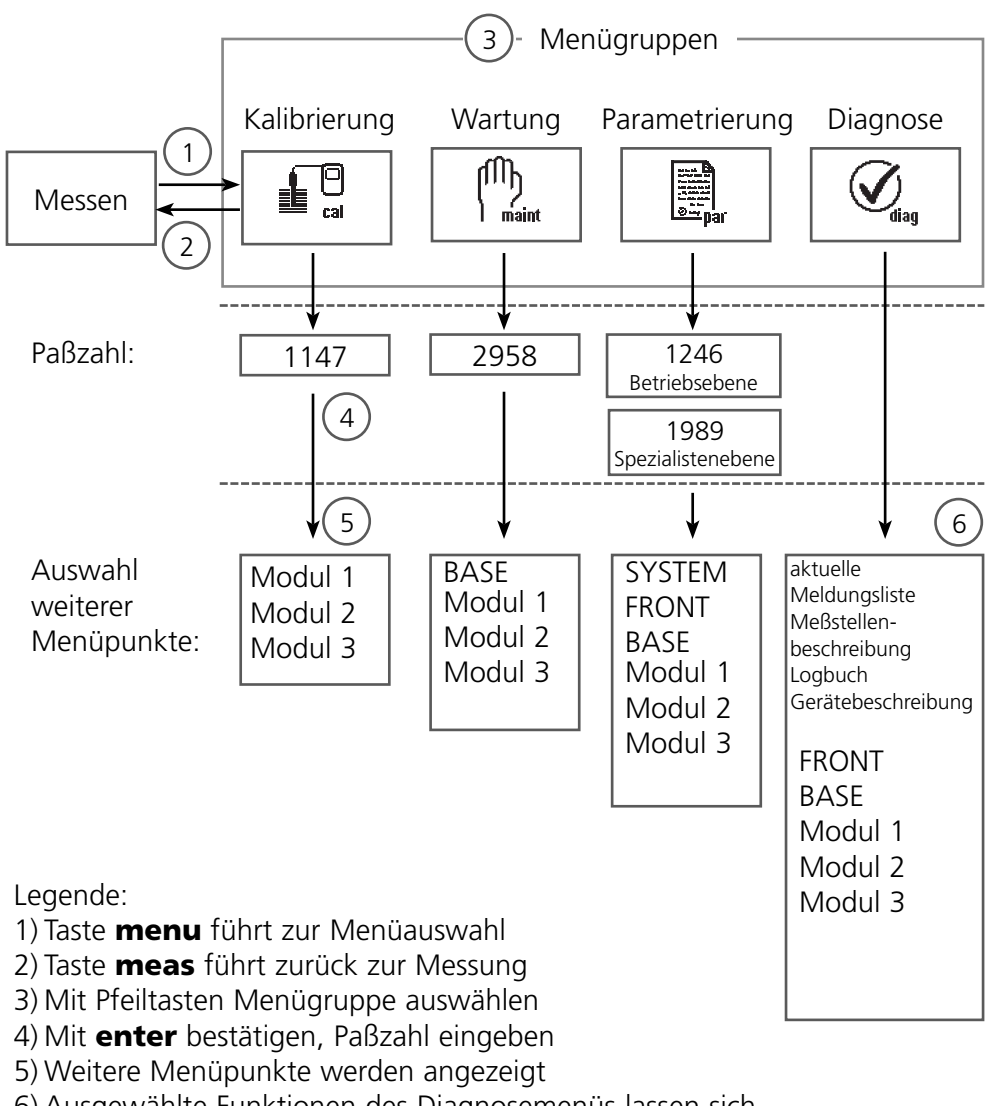

6) Ausgewählte Funktionen des Diagnosemenüs lassen sich auch im Meßmodus über Softkey abrufen

### Kurzbeschreibung: Modul FRONT

Blick in das geöffnete Gerät (Modul FRONT)

#### Slot für SmartMedia-Card

- Datenaufzeichnung Die SmartMedia-Card erweitert die Kapazität des Meßwertrecorders auf > 50000 Aufzeichnungen.
- Parametersatztausch

5 Parametersätze können auf der SmartMedia-Card abgelegt werden, jeweils 2 davon sind gleichzeitig ins Gerät ladbar und per Fernschaltung umschaltbar.

Konfigurationen können von einem Gerät auf ein anderes übertragen werden.

- funktionale Erweiterungen erfolgen durch zusätzliche Softwaremodule, die mit Hilfe von Transaktionsnummern (TAN) freigeschaltet werden
- Software-Updates

#### Klemmenschilder der "verdeckten" Module

Im Lieferumfang jedes Moduls befindet sich ein Aufkleber mit der Kontaktbelegung. Dieser sollte an der Innenseite der Front (wie abgebildet) plaziert werden. Damit bleibt die Klemmenbelegung der tiefer steckenden Module sichtbar.

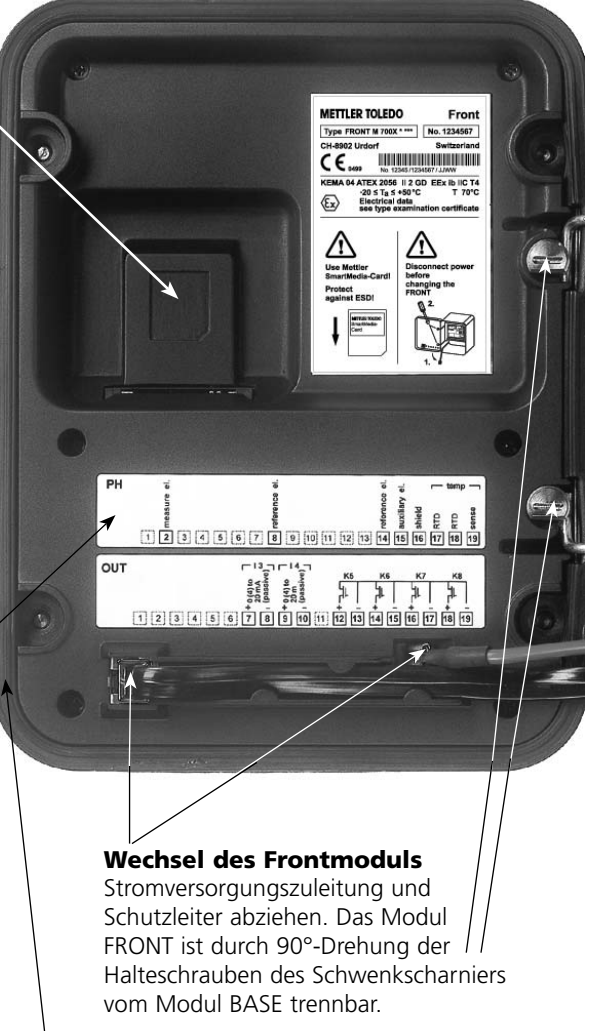

#### Die umlaufende Dichtung

garantiert Schutzgrad IP 65 und ermöglicht Sprühreinigung / Desinfektion. **Achtung!** Nicht verunreinigen!

### Kurzbeschreibung: Modul BASE

Blick in das geöffnete Gerät (Modul BASE, 3 Funktionsmodule sind gesteckt)

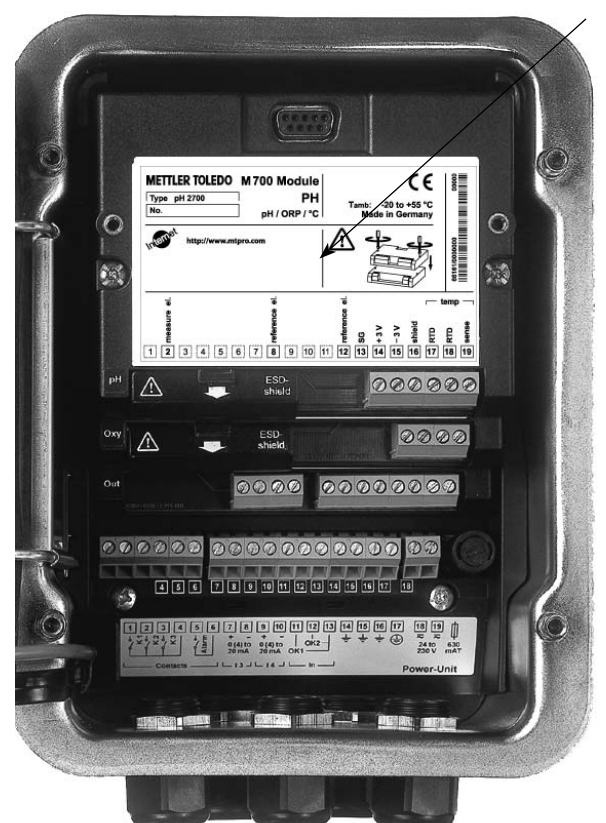

#### Modulbestückung

Modulerkennung: Plug & Play. Bis zu 3 Module können beliebig kombiniert werden. Zur Verfügung stehen Eingangsmodule und Kommunikationsmodule.

#### Modul BASE

2 Stromausgänge (freie Zuordnung der Meßgröße) und 4 Schaltkontakte,
2 digitale Eingänge.
Weitbereichsnetzteil VariPower,
20 ... 265 V AC/DC, in allen gängigen Versorgungsnetzen weltweit einsetzbar.

#### Netzteile Ausführung Ex:

100 ... 230 V AC oder 24 V AC/DC

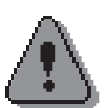

#### Warnung!

Nicht in den Klemmenraum fassen, dort können berührungsgefährliche Spannungen vorhanden sein!

#### Wichtiger Hinweis zur Verwendung der SmartMedia-Card

Das Einsetzen und Wechseln der SmartMedia-Card darf bei eingeschalteter Hilfsenergie erfolgen. Vor Entnahme einer Speicherkarte ist diese im Menü Wartung zu schließen. Beim Schließen des Gerätes auf saubere, anliegende Dichtung achten.

### Klemmenschild Modul PID 700(X)

#### Klemmenschild Modul PID 700

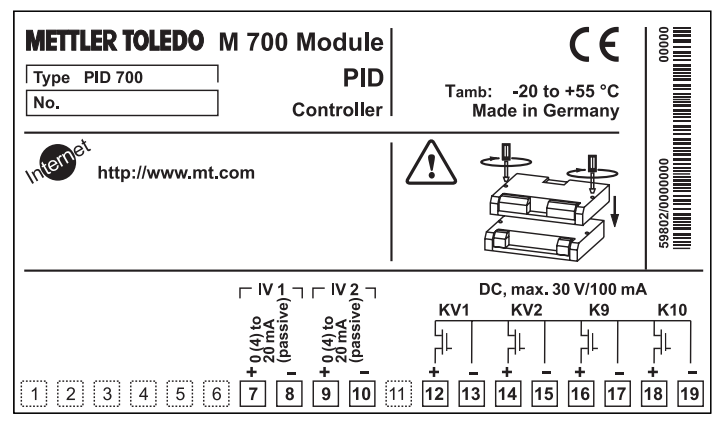

#### Klemmenschild Modul PID 700X

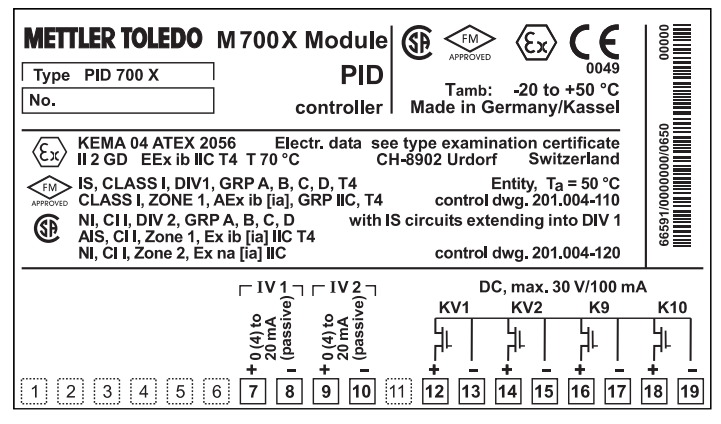

#### **Klemmenschild-Aufkleber**

An der Innentür können die Klemmenschild-Aufkleber der tiefer liegenden Module angebracht werden. Das erleichtert Wartung und Service.

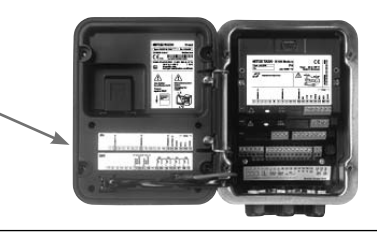

### Modul einsetzen

Hinweis: Auf korrekten Anschluß der Schirmung achten

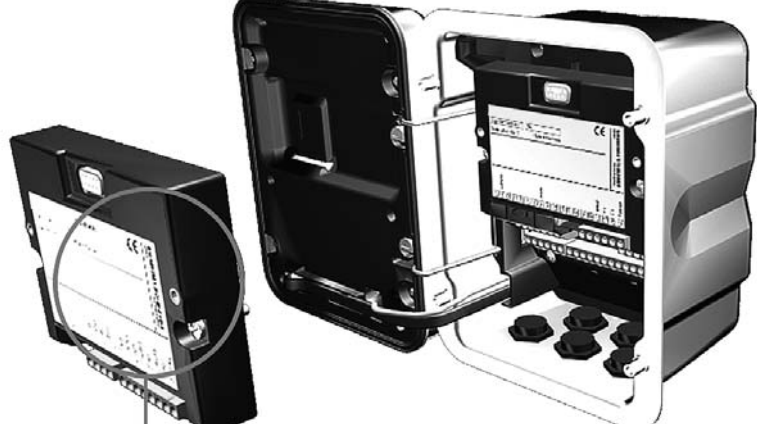

Die Klemmleisten aller Module bleiben durch die versetzte Anordnung von Steckverbindung und Befestigungsschrauben gut zugänglich.

Kabeldurchführung muß dicht schließen (Schutz gegen eindringende Feuchtigkeit).

- 1. Stromversorgung des Gerätes ausschalten
- 2. Öffnen des Gerätes (Lösen der 4 Schrauben auf der Frontseite)
- 3. Modul auf Steckplatz stecken (D-SUB-Stecker)
- 4. Befestigungsschrauben des Moduls festziehen
- 5. Signalleitungen anschließen.
- 6. Gerät schließen, Schrauben auf der Frontseite festziehen
- 7. Stromversorgung einschalten
- 8. Parametrieren

### Beschaltungsbeispiel

Analog- und Digitalreglerausgänge

#### Achtung!

Das Modul PID 700X ist für Bereiche vorgesehen, die explosionsgefährdet sind und für die Betriebsmittel der Gruppe II, Gerätekategorie 2(1), Gas/Staub erforderlich sind.

Vor Inbetriebnahme ist die Zulässigkeit der Zusammenschaltung mit anderen Betriebsmitteln zu überprüfen.

#### Entsprechende Angaben siehe Baumusterprüfbescheinigung.

#### **Beschaltungsbeispiel 1**

Analoge Reglerausgänge IV 1, IV 2 (passiv, Speisegerät erforderlich)

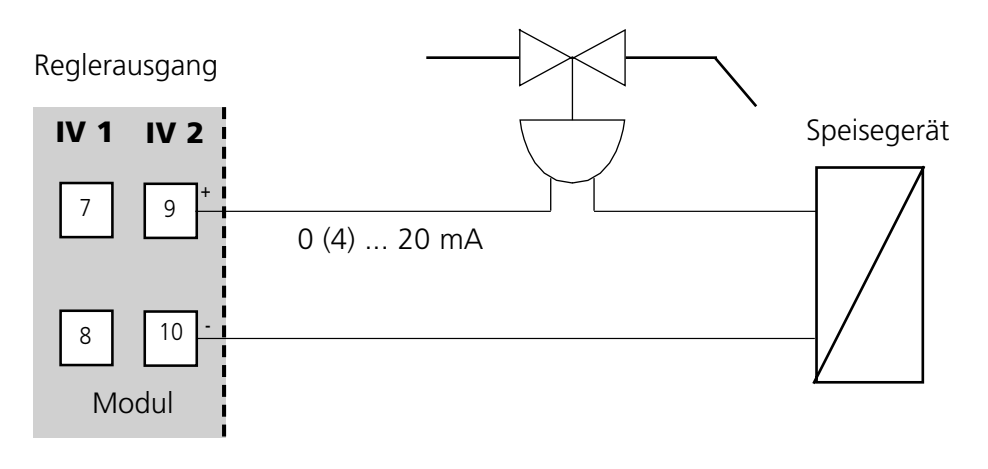

### Beschaltungsbeispiele

Schaltkontakte

#### Beschaltungsbeispiel 2

Digitale Reglerausgänge KV 1, KV 2 (elektronische Schaltkontakte)

Schaltkontakt

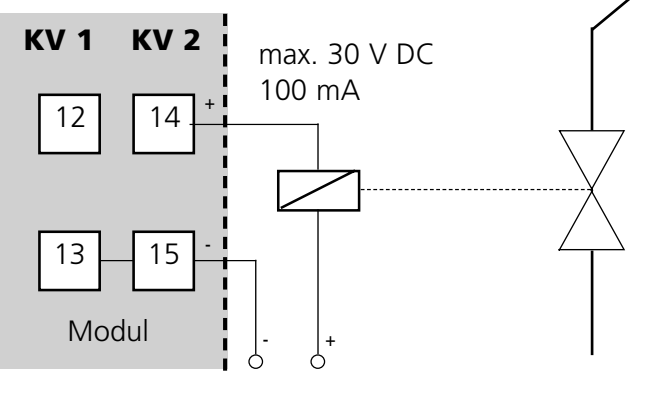

Hilfsenergie, z.B. 24 V DC

#### Beschaltungsbeispiel 3

Elektronische Schaltkontakte K 9, K 10

Grenzwertkontakt

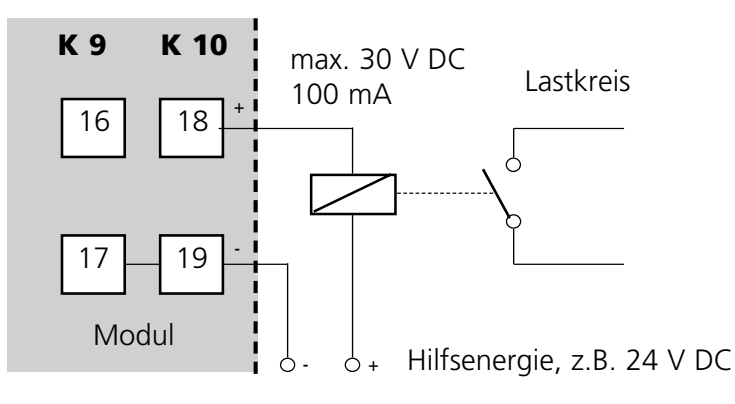

Kurze Einführung

Eine Regelung ist nur in einem geschlossenen Regelkreis möglich. Der Regelkreis wird aus einzelnen Baugliedern gebildet, die dauernd betriebsbereit sein müssen. Die zu regelnde Größe (Regelgröße) wird fortlaufend gemessen und mit dem vorgegebenen Sollwert verglichen. Ziel ist eine Angleichung der Regelgröße an den Sollwert. Der sich so ergebende Wirkungsablauf findet in einem geschlossenen Kreis, dem Regelkreis statt.

Die Messung der Regelgrößen (z.B. Druck, Temperatur, pH-Wert, Konzentration usw.) erfolgt über geeignete Sensoren, die den jeweils fortlaufend gemessenen Wert zum Vergleich mit dem vorgegebenen Sollwert liefern. Der Vergleich erfolgt in beliebig vorgebbaren Zeitintervallen. Abweichungen lösen einen Regelvorgang aus mit dem Ziel, die Regelgröße innerhalb einer vorgegebenen Zeitspanne dem vorgegebenen Sollwert anzugleichen.

Den Vergleich der Regelgröße mit dem Sollwert und die Rückführung des Ergebnisses zur Beeinflussung der Regelgröße führt der Regler durch.

Regler werden nach den Kriterien Kennlinie, dynamisches Verhalten, Betriebsart eingeteilt.

- Kennlinie Es wird unterschieden zwischen stetigen (linearen) und unstetigen Reglern.
- dynamisches Verhalten:
   Die Änderung der Regeldifferenz am

Die Änderung der Regeldifferenz am Eingang des Reglers beeinflußt die-Stellgröße am Ausgang des Reglers.

Die linearen Regler werden nach sehr unterschiedlichen Kriterien eingeteilt. Von vorrangiger Bedeutung ist aber ihr dynamisches Verhalten. Im folgenden werden dynamische Grundanteile und deren typische Kombination beschrieben.

Kurze Einführung

#### P-Regler (Parameter: Reglerverstärkung)

Der Proportional-Anteil einer selbständig arbeitenden Funktionseinheit eines P-Reglers wandelt die Regeldifferenz in eine proportionale Stellgröße um. Dabei ist das Stellsignal auf einen Maximalwert (Stellbereich) begrenzt. Entsprechend besitzt das Eingangssignal am Regler einen maximal nutzbaren Aussteuerbereich (Regelbereich).

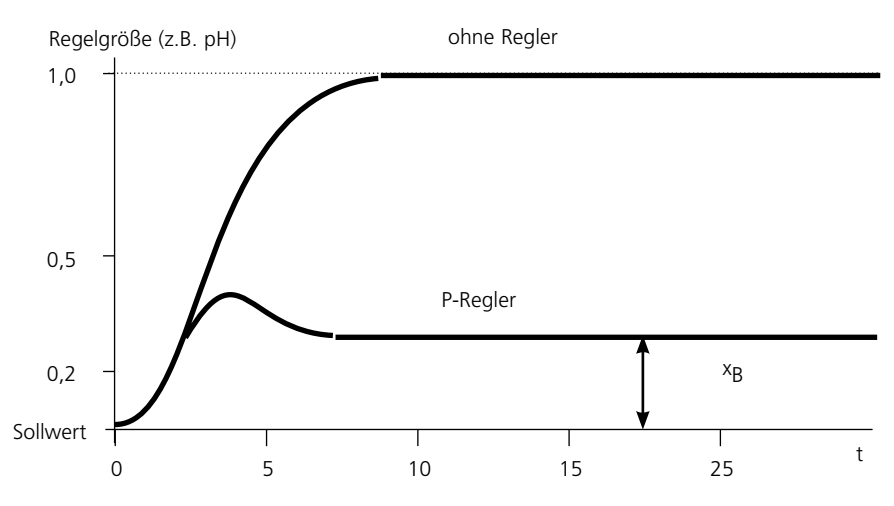

#### Prinzipdarstellung P-Regler

Zeitlicher Verlauf der Regelung beim Auftreten einer Störgröße: Nach kurzem Einschwingen verbleibt eine bleibende Regelabweichung x<sub>B</sub> Der gewünschte Sollwert wird nicht erreicht.

Kurze Einführung

#### I-Regler (Parameter: Nachstellzeit)

Der Integral-Anteil, ebenfalls eine selbständig arbeitende Funktionseinheit, berücksichtigt die zeitliche Änderung (Änderungsgeschwindigkeit) der Stellgröße, also das Zeitintegral der Regeldifferenz. Dabei wird jedem Wert der Regelgröße eine bestimmte Größe der

Stellgeschwindigkeit zugeordnet.

#### **PI-Regler**

Bei diesen Reglern werden Proportional- und Integral-Anteil addiert. Gegenüber den P-Reglern, die nur über einen proportionalen Zusammenhang zwischen Regelgröße und Stellgröße verfügen, wird zusätzlich über die Zeit integriert.

Der Wert der Stellgröße wird proportional der Regelabweichung ermittelt, und zusätzlich wird der Integralanteil aufaddiert.

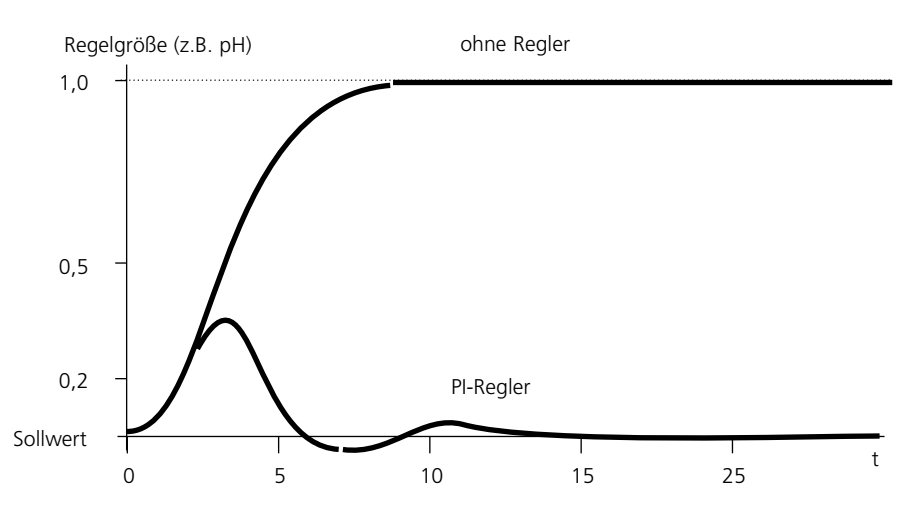

#### Prinzipdarstellung PI-Regler

Zeitlicher Verlauf der Regelung beim Auftreten einer Störgröße. Nach mehreren Schwingungen wird der ursprüngliche Sollwert erreicht.

Kurze Einführung

#### **D-Regelung (Parameter: Vorhaltezeit)**

Eine D-Regelung (differenzierende Regelung) ist für sich allein völlig ungeeignet, da sie nur auf Änderungen der Regeldifferenz anspricht, also von einer konstanten Regeldifferenz unbeeinflußt bleibt.

#### **PD-Regler**

Bei diesem Regler werden die proportionale Änderung des Eingangssignals und die Änderungsgeschwindigkeit der Regelgröße zur resultierenden Stellgröße addiert.

#### **PID-Regler**

Dieser Regler enthält die P-, I- und D-Grundanteile linearer Regler. Bei der PID-Regeleinrichtung entspricht die Stellgröße einer Addition der Ausgangsgrößen einer P-, einer I- und einer D-Regeleinrichtung.

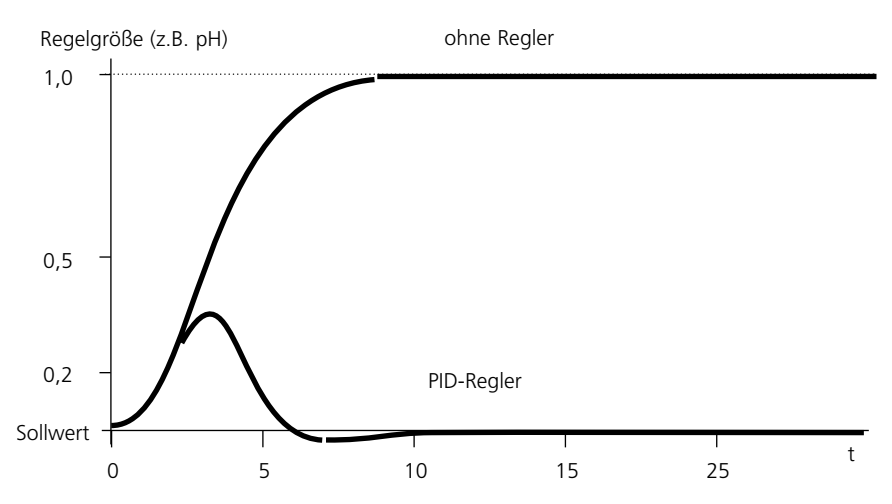

#### Prinzipdarstellung PID-Regler

Zeitlicher Verlauf der Regelung beim Auftreten einer Störgröße. Nach sehr kurzem Überschwingen wird der ursprüngliche Sollwert erreicht.

Kurze Einführung

Der PID-Regler besitzt ein noch geringeres maximales Überschwingen als der PD-Regler. Auf Grund des I-Anteils weist er keine bleibende Regelabweichung auf. Die Grundanteile (P, I, D) eines PID-Reglers realisieren jedoch einen universell einsetzbaren, klassischen Regler durch das schnelle Eingreifen des P-Anteils, durch die ausregelnde Eigenschaft des I-Anteils und die dämpfende Wirkung des D-Anteils.

#### Typische Einsatzbereiche

#### **P-Regler**

Einsatz bei integrierenden Regelstrecken (z. B. abgeschlossener Behälter, Chargenprozesse).

#### **PI-Regler**

Einsatz bei nicht integrierender Regelstrecke (z. B. Abwasserleitung).

#### **PID-Regler**

Mit dem zusätzlichen D-Anteil können auftretende Spitzen schnell ausgeregelt werden.

#### Reglerkennlinie

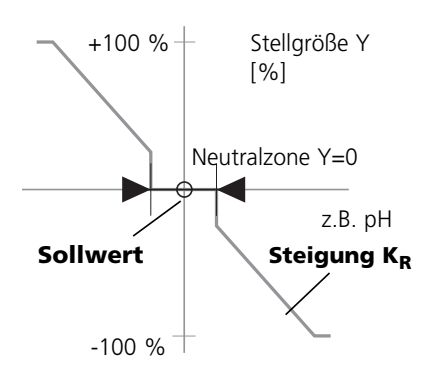

Analogregler IV1/IV2

#### Analogregler IV1/IV2

Folgende Reglereigenschaften können parametriert werden:

- Auf den Sollwert wird geregelt.
- In der Neutralzone (liegt symmetrisch zum Sollwert) wird nicht geregelt.
- Reglerparameter: Reglerverstärkung, Nachstell- und Vorhaltezeit.
- Dosierzeitalarm: legt fest, nach welcher Zeit bei maximaler Stellgröße ein Alarm ausgelöst werden soll. Damit kann ein defektes Ventil bzw. ein fehlerhafter Prozessverlauf erkannt werden.
- Verhalten bei Hold: parametrierbar Stellgröße konstant ("letzter Meßwert")

Stellgröße = 0 (Regler abgeschaltet)

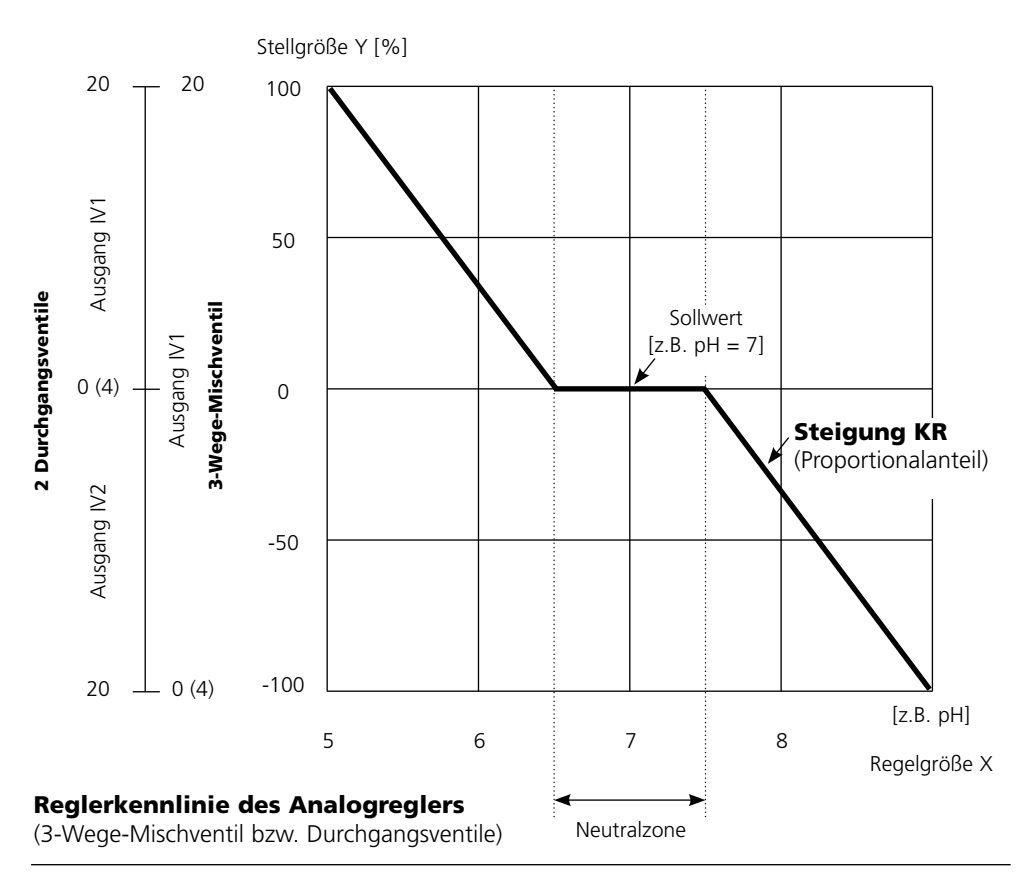

Analogregler IV1/IV2

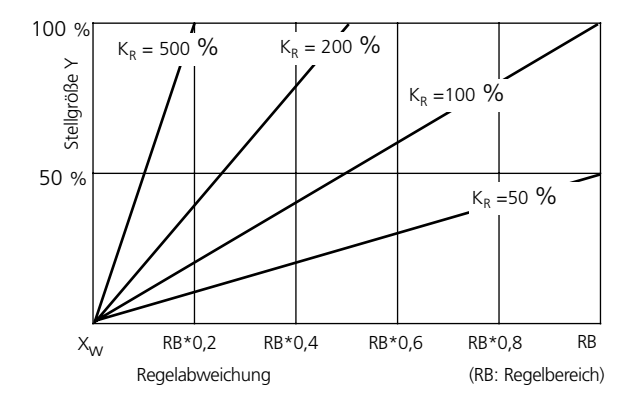

#### Proportionalanteil (Steigung KR [%])

| Meßgröße | <b>Regelbereich RB</b> |
|----------|------------------------|
| рН       | 5                      |
| ORP      | 500 mV                 |
| % O2     | 50 %                   |
| % Air    | 50 %                   |

| mg/l | 5 mg/l           |
|------|------------------|
| S/cm | 5 mS/cm          |
| °C   | 50 K             |
| Vol% | 50 %             |
| ppm  | 5000 (Sauerstoff |

in Gasen)

Digitalregler KV1/KV2

#### Der Impulslängenregler

Der Impulslängenregler dient zur Ansteuerung eines Ventils als Stellglied. Er schaltet den Kontakt für eine Zeit ein, deren Dauer von der Stellgröße (Y) abhängt. Die Periodendauer ist dabei konstant. Die minimale Einschaltdauer von 0,5 s wird nicht unterschritten, auch wenn die Stellgröße entsprechende Werte annimmt.

Ausgangssignal (Schaltkontakt) beim Impulslängenregler

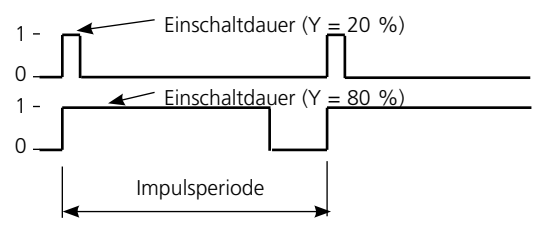

#### Der Impulsfrequenzregler

Der Impulsfrequenzregler dient zur Ansteuerung eines frequenzgesteuerten Stellgliedes (Dosierpumpe). Er variiert die Frequenz, mit der die Kontakte eingeschaltet werden. Die maximale Impulsfrequenz [Imp/min] kann parametriert werden. Sie ist abhängig vom Stellglied. Die Einschaltdauer ist konstant.

Sie wird automatisch aus der parametrierten maximalen Impulsfrequenz abgeleitet:

Ausgangssignal (Schaltkontakt) beim Impulsfrequenzregler

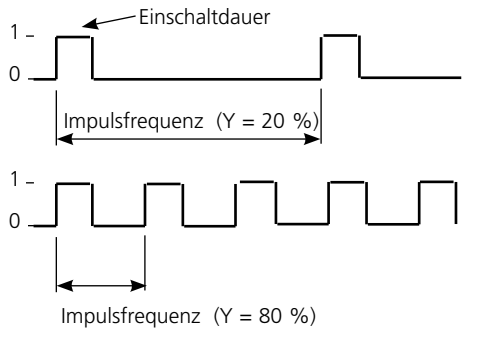

### PID-Regler und Grenzwertkontakte

Parametrierbare Meßgrößen

| Meßmodul<br>(Meßgröße) | Regler                                      | Grenzwert                                                                                                    |
|------------------------|---------------------------------------------|----------------------------------------------------------------------------------------------------|
| рН                     | pH, ORP, °C                                 | pH, ORP, °C, rH                                                                                                    |
| Cond                   | S/cm, °C                                    | S/cm, Gew%, °C, g/kg, Ω*cm                                                                                               |
| Cond Ind               | S/cm, °C                                    | S/cm, Gew%, °C, g/kg, $\Omega^*$ cm                                                                                      |
| 0 <sub>2</sub>         | %Air, %O <sub>2</sub> ,<br>°C, mg/l<br>Vol% | %Air, %O <sub>2</sub> , mbar, nA, °C, mg/l<br>Partialdruck (mbar)<br>Vol% (O <sub>2</sub> Messung in Gasen)<br>ppm (Gas) |
| Calculation<br>Blocks  |                                             | Meßgrößen entsprechend<br>Parametrierung                                                                                 |

### Menüauswahl

Nach dem Einschalten durchläuft das Gerät eine interne Testroutine und stellt dabei automatisch fest, welche Module gesteckt sind. Danach befindet sich das Gerät im Meßmodus.

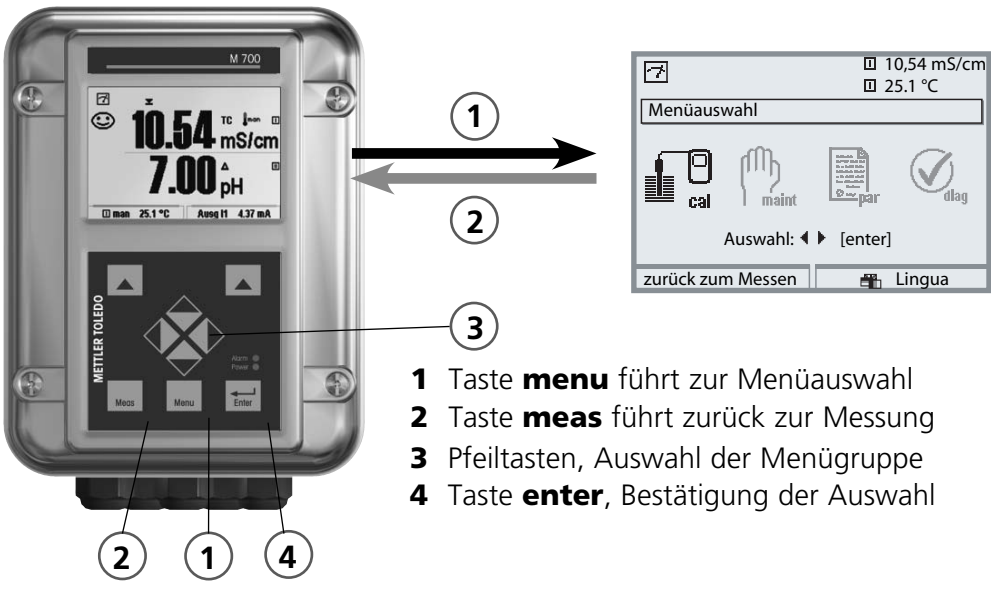

### Menüstruktur

|                                        | 3-Men        | ügruppen (Au | uswahl mit Pfeilta    | isten)   |
|----------------------------------------|--------------|--------------|-----------------------|----------|
| Messen 2                               | Kalibrierung | Wartung      | Parametrierung        | Diagnose |
| Paßzahl-<br>Abfrage<br>(Lieferzustand) | 1147         | 2958         | 1246<br>Betriebsebene |          |
| Auswahl weiterer<br>Menüpunkte:        | •            |              | Spezialistenebene     |          |

### Paßzahl-Eingabe

#### Paßzahl eingeben

Die Ziffernposition mit den Pfeiltasten links/rechts auswählen, dann mit den Pfeiltasten oben/unten die Ziffer eingeben. Wenn alle Ziffern eingegeben wurden mit **enter** bestätigen.

#### Ändern einer Paßzahl

- Menüauswahl aufrufen (Taste menu)
- Parametrierung auswählen
- Spezialistenebene, Paßzahl eingeben
- Auswahl Systemsteuerung: Paßzahl-Eingabe

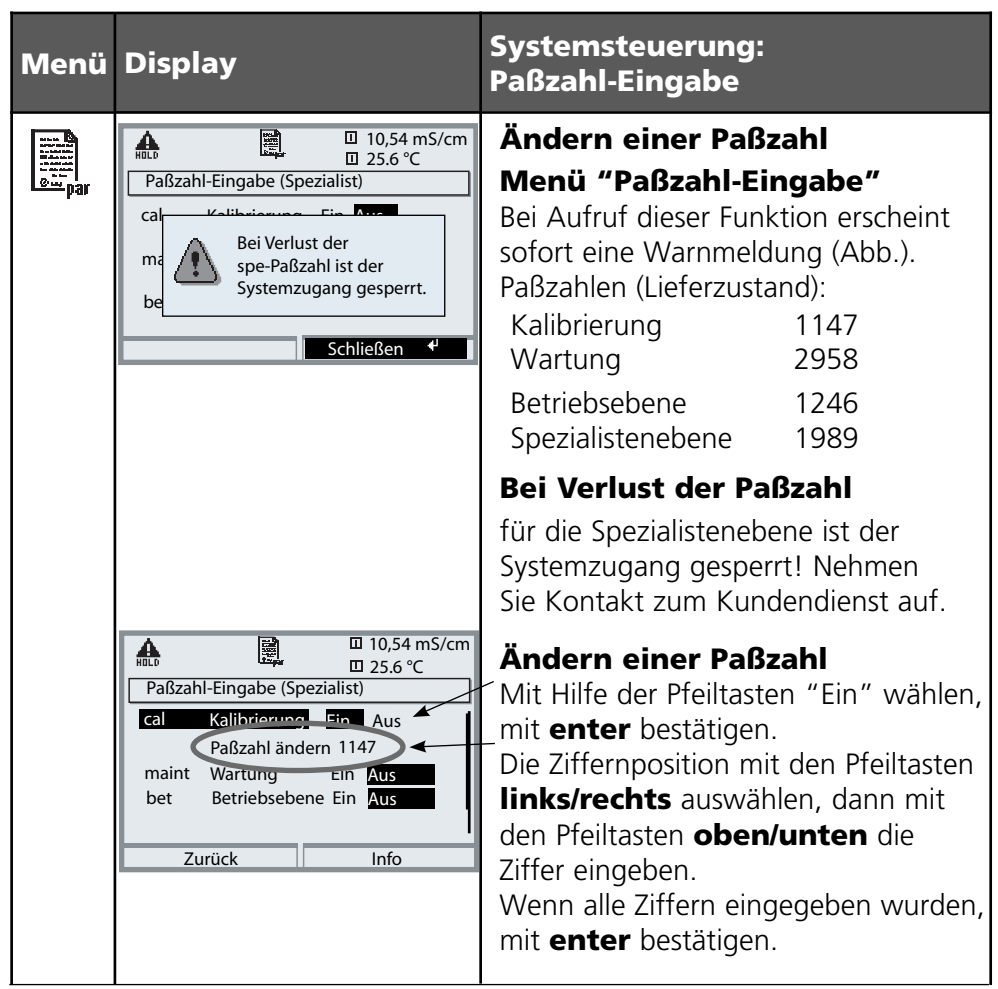

### Meßwertanzeige einstellen

Menüauswahl: Parametrierung/Modul FRONT/Meßwertanzeige

Die Taste **meas** (1) führt aus jeder Menüebene heraus direkt zur Messung. Alle von den Modulen gelieferten Meßgrößen können angezeigt werden. Das Einstellen der Meßwertanzeige wird im Folgenden beschrieben.

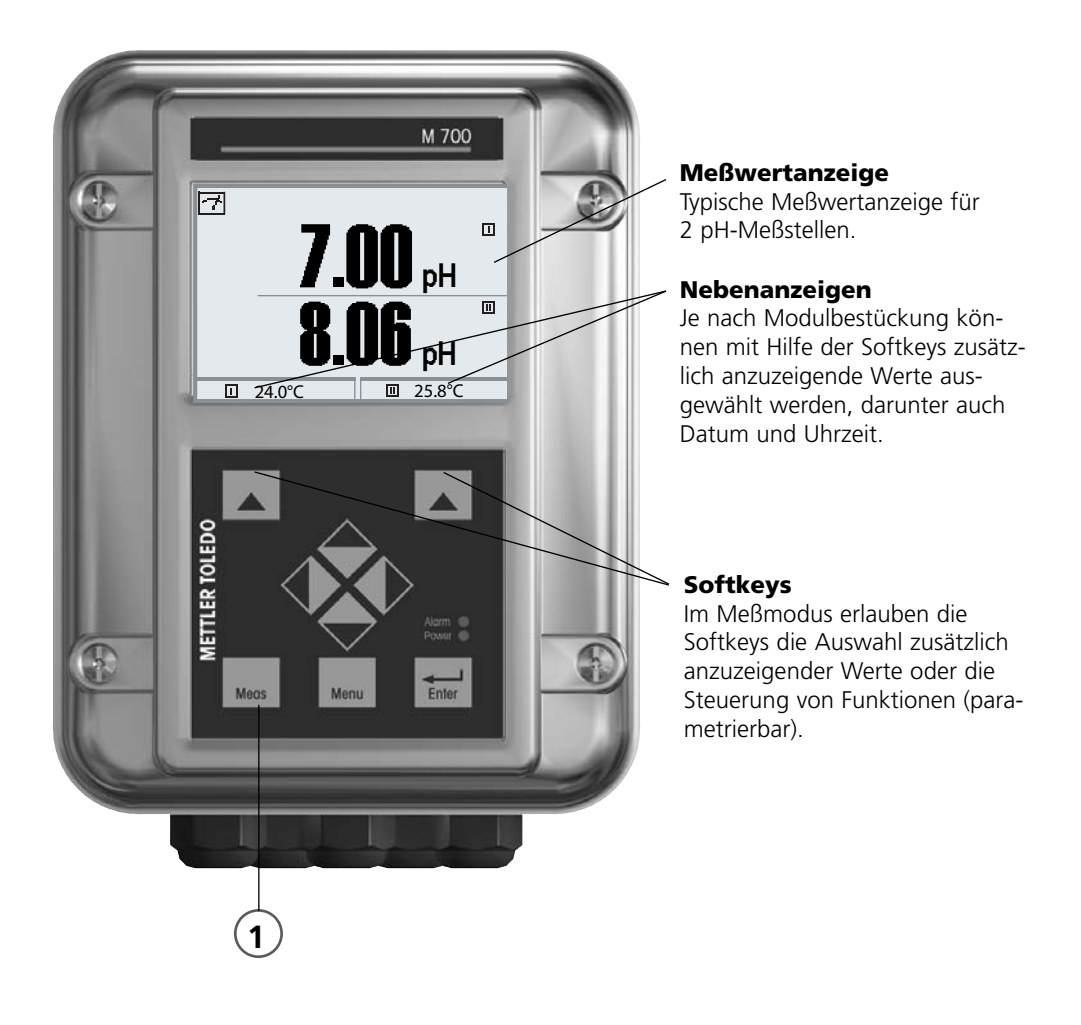

| Menü             | Display                                                                                                    | Meßwertanzeige einstellen                                                                                                    |
|------------------|----------------------------------------------------------------------------------------------------|----------------------------------------------------------------------------------------------------|
|                  | 7.00 pH       25.6 °C       Menüauswahl       Imaint       Imaint                                                                                                    | Meßwertanzeige einstellen<br>Taste menu: Menüauswahl<br>Parametrierung mit Pfeiltasten wäh-<br>len, mit <b>enter</b> bestätigen, Auswahl:<br>"Spezialistenebene": Paßzahl 1989<br>(Voreinstellung). |
| or<br>Bar<br>Bar | Image: System steuerung       Image: System steuerung         Image: System steuerung       Image: System steuerung         Image: Modul FRONT 700-011       Image: System steuerung         Image: Modul BASE 700-021       Image: System steuerung         Image: Modul BASE 700-021                                                                                                    | Parametrierung:<br>"Modul FRONT" auswählen                                                                                                    |
|                  | Image: Non-Structure     Image: Non-Structure       Modul FRONT 700-011(Spezialist)       Sprache     Deutsch       Image: Non-Structure       Meßwertanzeige       Image: Non-Structure       zurück                                                                                                    | Modul FRONT:<br>"Meßwertanzeige" auswählen                                                                                                    |
|                  | Image: Non-State State St | Meßwertanzeige:<br>Anzahl der anzuzeigenden<br>Hauptmeßwerte (große Anzeige)<br>festlegen                                                                                                    |
|                  | Image: Weight of the second second secon  | Anzuzeigende Meßgröße(n) wählen<br>und mit <b>enter</b> bestätigen                                                                                                    |
|                  | Blickwinkel<br>mg/l<br>ppm<br>mbar<br>D pH<br>K                                                                                                    | Taste <b>meas</b> führt zurück zur<br>Messung.                                                                                                    |

### Parametrierung: Die Bedienebenen

Anzeigeebene, Betriebsebene, Spezialistenebene **Hinweis:** Betriebszustand HOLD (Parametrierung: Modul BASE)

| Menü                                                                                                    | Display                                                                                                    | Anzeigeebene, Betriebsebene,<br>Spezialistenebene                                                                                                    |
|----------------------------------------------------------------------------------------------------|----------------------------------------------------------------------------------------------------|----------------------------------------------------------------------------------------------------|
| or<br>State<br>State<br>St | Image: Constraint of the second second s | Parametrierung aufrufen<br>Aus dem Meßmodus heraus:<br>Taste <b>menu</b> : Menüauswahl.<br>Parametrierung mit Pfeiltasten wäh-<br>len, mit <b>enter</b> bestätigen.                                                                                                    |
|                                                                                                    | Image: Special structure       Image: Special structure         Image: Special structure       Image: Special structure         Image: Special structure                                                                                                    | <ul> <li>Spezialistenebene</li> <li>Zugriff auf sämtliche Einstellungen,<br/>auch die Festlegung der Paßzahlen.</li> <li>Freigeben und Sperren von<br/>Funktionen für den Zugriff aus der<br/>Betriebsebene heraus.</li> <li>Für die Betriebsebene sperrbare<br/>Funktionen sind mit dem Schloß-<br/>Symbol gekennzeichnet.</li> <li>Freigeben bzw. Sperren erfolgt mit<br/>Hilfe des Softkeys.</li> </ul> |
|                                                                                                    | zurück  Freigabe                                                                                                    | <b>Betriebsebene</b><br>Zugriff auf alle in der Spezialisten-<br>ebene freigegebenen Einstellungen.<br>Gesperrte Einstellungen erscheinen<br>grau und können nicht verändert<br>werden (Abb.).<br><b>Anzeigeebene</b><br>Anzeige aller Einstellungen.<br>Keine Änderungsmöglichkeit!                                                                                                    |

### Parametrierung: Funktionen sperren

Spezialistenebene: Funktionen für die Betriebsebene sperren / freigeben **Hinweis:** Betriebszustand HOLD (Parametrierung: Modul BASE)

| Menü    | Display                                                                                                    | Spezialistenebene:<br>Funktionen sperren / freigeben                                                                                                    |
|---------|----------------------------------------------------------------------------------------------------|----------------------------------------------------------------------------------------------------|
| sa par  | Image: System steuerung   Image: System steuerung   Image: Syste                                                                                                    | <ul> <li>Beispiel: Sperren der<br/>Einstellmöglichkeit<br/>für die Kalibrierung für den Zugriff<br/>aus der Betriebsebene</li> <li>Parametrierung aufrufen<br/>Wahl Spezialistenebene,<br/>Eingabe Paßzahl (1989),<br/>z.B. "Modul pH" mit Pfeiltasten<br/>auswählen, mit enter bestätigen.</li> <li>"Cal-Voreinstellungen" mit Pfeiltasten<br/>auswählen, mit Softkey "Sperren".</li> </ul> |
|         | Boundary Constraints of the second second seco | Die Funktion "Cal-Voreinstellungen"<br>ist nun mit dem Schloß-Symbol<br>gekennzeichnet. Ein Zugriff auf diese<br>Funktion ist aus der Betriebsebene<br>heraus nicht mehr möglich. Der<br>Softkey erhält automatisch die<br>Funktion "Freigabe".                                                                                                    |
| est par | Modul pH 2700     Modul pH 2700     Generation     Generation     Generation     Cal-Voreinstellungen     Cal-Voreinstellungen     ORP/rH-Wert     Deltafunktion     zurück                                                                                                    | Parametrierung aufrufen<br>Wahl <u>Betriebsebene</u> , Paßzahl (1246),<br>z.B. "Modul pH" auswählen. Die<br>gesperrte Funktion wird grau darge-<br>stellt und ist mit dem Schloß-Symbol<br>gekennzeichnet.                                                                                                    |

### Parametrierung aufrufen

Parametrierung aufrufen

| Menü    | Display                                                                                                    | Parametrierung                                                                                                    |
|---------|----------------------------------------------------------------------------------------------------|----------------------------------------------------------------------------------------------------|
| Ser par | Imain       Imain       Imain <td< th=""><th>Parametrierung aufrufen<br/>Aus dem Meßmodus heraus:<br/>Taste <b>menu</b> drücken: Menüauswahl.<br/>Parametrierung mit Pfeiltasten wäh-<br/>len, mit <b>enter</b> bestätigen.<br/>Paßzahl im Lieferzustand: 1989</th></td<>                                                                                                    | Parametrierung aufrufen<br>Aus dem Meßmodus heraus:<br>Taste <b>menu</b> drücken: Menüauswahl.<br>Parametrierung mit Pfeiltasten wäh-<br>len, mit <b>enter</b> bestätigen.<br>Paßzahl im Lieferzustand: 1989 |
|         | Image: System steuerung       Image: System steuerung         Image: System steuerung       Image: System steuerung         Image: System steuerung       Image: System steuerung </th <th>Modul auswählen,<br/>bestätigen mit <b>enter</b>.<br/>(In der Abbildung wird z.B. das<br/>Modul "pH" ausgewählt.)</th>                                                                                                    | Modul auswählen,<br>bestätigen mit <b>enter</b> .<br>(In der Abbildung wird z.B. das<br>Modul "pH" ausgewählt.)                                                                                              |
|         | <ul> <li>Image: Constraint of the second second</li></ul> | Parameterauswahl mit Pfeiltasten,<br>bestätigen mit <b>enter</b> .                                                                                                    |

## Das Gerät ist während der Parametrierung im Betriebszustand HOLD:

Stromausgänge und Schaltkontakte verhalten sich entsprechend ihrer Parametrierung (Modul BASE).

### Parametrierung dokumentieren

Im Interesse hoher Anlagen- und Gerätesicherheit laut GLP müssen Sie alle Parametersatzeinstellungen am Gerät nachvollziehbar dokumentieren. Dazu steht Ihnen eine Excel-Datei auf CD-ROM (im Lieferumfang des Grundgerätes oder als Download unter www.mt.com/pro) zum Eintragen der Parametereinstellungen zur Verfügung.

Die Excel-Datei enthält zu jedem Modul ein Datenblatt mit den Werten der Parametersätze Werkseinstellung, Parametersatz A und Parametersatz B. Tragen Sie Ihre Parametersatz-Einstellungen als Parametersatz A oder B ein. Die in der Tabelle grau hinterlegten Felder unter Parametersatz B können Sie nicht verändern, da es sich um sensorspezifische Werte handelt, die nicht der Parametersatzumschaltung unterliegen. Hier gelten die unter Parametersatz A eingetragenen Werte.

### Parametrierung dokumentieren

| $\diamond$ | A     | В                             | C                      | D                    | E                 | F                                                   |
|------------|-------|-------------------------------|------------------------|----------------------|-------------------|-----------------------------------------------------|
| 2          | 1     | Meßstelle                     |                        |                      |                   | Zugriff über Menünunkt:                             |
| 2          | 1.    | M 700                         |                        |                      |                   | Zugrin über menupunkt.                              |
| 3          |       | M 700                         |                        |                      |                   |                                                     |
| 4          | 1.1.  | parametriert am / von:        |                        |                      |                   |                                                     |
| 5          |       |                               |                        |                      |                   |                                                     |
| 6          |       |                               |                        |                      |                   |                                                     |
| 7          | 2.    | Gerätebeschreibung            | Hardware               | Software             | Seriennummer      | Diagnose / Gerätebeschreibung                       |
| 8          | 2.1.  | Bedienfront 700-011 :         |                        |                      |                   | Diagnose / Gerätebeschreibung / Front               |
| 9          | 2.2.  | M 700 Base 700-021:           |                        |                      |                   | Diagnose / Gerätebeschreibung / Base                |
| 10         | 2.3.  | Modul Steckplatz [1] :        |                        |                      |                   | Diagnose / Gerätebeschreibung / I                   |
| 11         | 2.4.  | Modul Steckplatz [II]:        |                        |                      |                   | Diagnose / Gerätebeschreibung / II                  |
| 12         | 2.5.  | Modul Steckplatz [III]:       |                        |                      |                   | Diagnose / Gerätebeschreibung / III                 |
| 13         |       |                               |                        |                      |                   |                                                     |
| 14         |       |                               |                        |                      |                   |                                                     |
| 15         |       | M 700 Front                   |                        |                      |                   |                                                     |
| 16         | 3.    | M 700 Front Einstellungen     | Werkseinstellung       | Parametersatz A      | Parametersatz B   |                                                     |
| 17         | 3.1.  | Sprache:                      | Deutsch                |                      |                   | Parametrierung (Spezialist) / Modul Front           |
| 18         |       |                               |                        |                      |                   |                                                     |
| 19         | 3.1.1 | Meßwertanzeige:               |                        |                      |                   |                                                     |
| 20         |       | Hauptanzeige                  | 2 Hauptmeßwerte        |                      |                   | Parametrierung (Spezialist) / Modul Front / Meß     |
| 21         |       | 1. Hauptmeßwert (Modul/Wert): | modulabhängig          |                      |                   |                                                     |
| 22         |       | 2. Hauptmeßwert (Modul/Wert): | modulabhängig          |                      |                   |                                                     |
| 23         |       | Anzeigeformat (pH)            | xx.xx pH               |                      |                   |                                                     |
| 24         |       | Blickwinkel                   | Mitte                  |                      |                   |                                                     |
| 25         |       |                               |                        |                      |                   |                                                     |
| 26         | 3.3.  | Nebenanzeige                  |                        |                      |                   | Einstellung erfolgt über Softkevs, wenn in Matrixfu |
| 27         |       | Anzeigewert, links            | -                      |                      |                   |                                                     |
| 28         |       | Anzeigewert, rechts           | -                      |                      |                   |                                                     |
| 29         |       |                               |                        |                      |                   |                                                     |
| 30         | 3.4   | Meßwertrecorder:              | Option SW700-103       |                      |                   | Parametrierung (Spezialist) / Modul Front / Meß     |
| 31         |       | Zeitbasis (t / Pixel)         | 1 min                  |                      |                   |                                                     |
| 32         |       | Zeitlupe (10x)                | Aus                    |                      |                   |                                                     |
| 33         |       | Min / Max anzeigen            | Ein                    |                      |                   |                                                     |
| 34         | 3.4.1 | Kanal 1: Meßgröße             | modulabhängig          |                      |                   |                                                     |
| 35         |       | Anfang                        | 0.00                   |                      |                   |                                                     |
| 36         |       | Ende                          | 14.00                  |                      |                   |                                                     |
| 37         | 3.4.2 | Kanal 2: Meßgröße             | modulabhängig          |                      |                   |                                                     |
| 38         |       | Anfang                        | -50.0                  |                      |                   |                                                     |
| 39         |       | Ende                          | 150.0                  |                      |                   |                                                     |
|            |       | M 700 M 70                    | Optionen 🖉 M 700 Tabel | len 🖉 pH 2700 🖉 Cond | 7700 Cond Ind 770 | 0 02 4700                                           |
|            |       | Bereit                        | $\sim$                 |                      | Su                | mme=0 OROLL OGROSS ON                               |
|            |       |                               |                        |                      |                   |                                                     |

Im Bearbeitungsfenster der Excel-Datei wählen Sie das Datenblatt des Moduls aus, dessen Parametersatz-Einstellungen Sie dokumentieren wollen. Parametrieren Sie das gewählte Modul und tragen Sie die eingestellten Werte in die entsprechenden Felder des Modul-Datenblattes ein.

### Achtung!

| Display | Während der Parametrierung ist der Betriebszustand<br>"HOLD" aktiv                                                                                                    |
|---------|----------------------------------------------------------------------------------------------------|
| HOLD    | <ul> <li>HOLD. Der NAMUR-Kontakt "HOLD" (Funktionskontrolle) ist aktiv, (Lieferzustand: Modul BASE, Kontakt K2, Arbeitskontakt). Verhalten der Stromausgänge parametrierbar:</li> <li>aktueller Meßwert:der aktuelle Meßwert erscheint am Stromausgang</li> <li>letzter Meßwert: der zuletzt gemessene Meßwert wird am Stromausgang gehalten</li> <li>fix 22 mA.: der Stromausgang liefert 22 mA</li> </ul> |

### Modul parametrieren

#### Parametrierung aufrufen Hinweis: Betriebszustand HOLD aktiv

| Menü | Display                                                                                                    | Parametrierung                                                                                                    |
|------|----------------------------------------------------------------------------------------------------|----------------------------------------------------------------------------------------------------|
|      | Image: Constraint of the system     Image: Constraint of the system       Image: Constraint of the system     Image: Constraint of the system       Image: Constraint of the system     Image: Constraint of the system       Image: Constraint of the system     Image: Constraint of the system       Image: Constraint of the system     Image: Constraint of the system       Image: Constraint of the system     Image: Constraint of the system       Image: Constraint of the system     Image: Constraint of the system       Image: Constraint of the system     Image: Constraint of the system       Image: Constraint of the system     Image: Constraint of the system                                                                                                    | Parametrierung aufrufen<br>Aus dem Meßmodus heraus:<br>Taste <b>menu</b> drücken: Menüauswahl.<br>Parametrierung mit Pfeiltasten wäh-<br>len, mit <b>enter</b> bestätigen.<br>Paßzahl 1989 (Paßzahl ändern:<br>Parametrierung/Systemsteuerung/<br>Paßzahl-Eingabe). |
|      |                                                                                                    | <b>HOLD</b><br>Das Gerät ist während der<br>Parametrierung im Betriebszustand<br>"HOLD", das bedeutet, die<br>Stromausgänge und Schaltkontakte<br>verhalten sich entsprechend ihrer<br>Parametrierung.                                                              |
|      | Image: System steuerung         Image: System steuerung         Image: System steuerung <td< th=""><th>Modul "PID " auswählen.<br/>Bestätigen mit <b>enter</b></th></td<>                                                                                                    | Modul "PID " auswählen.<br>Bestätigen mit <b>enter</b>                                                                                                    |
|      | Image: Special state state st | Parameterauswahl mit Pfeiltasten,<br>bestätigen mit <b>enter.</b>                                                                                                    |

### Parametrierung

Voreinstellung und Auswahlbereich Hinweis: Betriebszustand HOLD aktiv

| Parameter                                                                                                    | Vorgabe                                                                                                 | Auswahl / Bereich                                                                                                    |
|----------------------------------------------------------------------------------------------------|----------------------------------------------------------------------------------------------------|----------------------------------------------------------------------------------------------------|
| ANALOGREGLER IV1/IV2<br>• Reglertyp<br>• Regelgröße<br>• Sollwert<br>• Neutralzone<br>• (P) Reglerverstärkung<br>• (I) Nachstellzeit<br>• (D) Vorhaltezeit<br>• Dosierzeitalarm nach<br>• Verhalten bei HOLD<br>• Ausgang IV1/IV2                                                                             | Aus<br>(Modul)<br>7.0<br>0.0<br>100%<br>0000 s<br>0000 s<br>0000 s<br>Y=const<br>4 20 mA                | Aus, 3-Wege-Mischventil, Durchgangsventil<br>je nach Modulbestückung, z. B. : S/cm, °C, %Air,<br>%O <sub>2</sub> , mg/l, pH, ORP<br>Voreinstellung: pH-Regelung<br>Voreinstellung: pH-Regelung<br>0000 = aus<br>0000 = aus<br>0000 = aus<br>Y=0%, Y=const<br>0 20 mA, 4 20 mA           |
| <ul> <li><b>DIGITALREGLER KV1/KV2</b></li> <li>Regelgröße</li> <li>Sollwert</li> <li>Neutralzone</li> <li>(P) Reglerverstärkung</li> <li>(I) Nachstellzeit</li> <li>(D) Vorhaltezeit</li> <li>Dosierzeitalarm nach</li> <li>Verhalten bei HOLD</li> <li>Impulsperiode</li> <li>max. Impulsfrequenz</li> </ul> | Aus<br>(Modul)<br>7.0<br>0.0<br>100%<br>0000 s<br>0000 s<br>0000 s<br>Y=const<br>0010 s<br>120 Imp./min | Aus, 3-Wege-Mischventil, Durchgangsventil<br>je nach Modulbestückung, z. B. : S/cm, °C, %Air,<br>%O <sub>2</sub> , mg/l, pH, ORP,<br>Voreinstellung: pH-Regelung<br>Voreinstellung: pH-Regelung<br>0000 = aus<br>0000 = aus<br>0000 = aus<br>Y=0%, Y=const<br>Eingabe<br>1 180 Imp./min |
| Grenzwertkontakte K9/K10<br>• Meßgröße<br>• Grenzwert<br>• Hysterese<br>• Wirkrichtung<br>• Kontakttyp<br>• Einschaltverzögerung<br>• Ausschaltverzögerung                                                                                                    | (Modul)<br>0.0<br>0.1<br>Min<br>Arbeit N/O<br>0000 s<br>0000 s                                          | Grenzwertkontakte sind separat parametrierbar<br>je nach Modulbestückung, z. B.: S/cm, °C, g/kg,<br>Ωcm, pH, ORP, rH,<br>Eingabe<br>Eingabe<br>Min, Max<br>Arbeit N/O, Ruhe N/C<br>Eingabe<br>Eingabe                                                                                   |

### Wartung

#### Analogregler, Digitalregler **Hinweis:** Betriebszustand HOLD aktiv

| Menü         | Display                                                                                                    | Wartung                                                                                                    |
|--------------|----------------------------------------------------------------------------------------------------|----------------------------------------------------------------------------------------------------|
|              | Image: Constraint of the constraint of the constr | Wartung aufrufen<br>Aus dem Meßmodus heraus:<br>Taste <b>menu</b> : Menüauswahl.<br>Wartung mit Pfeiltasten wählen,<br>mit <b>enter</b> bestätigen.<br>Anschließend Modul PID wählen.                               |
| (M)<br>maint | Image: Stellgröße manuell       -048.8%         Zurück       -048.8%                                                                                                    | Analogregler IV1/IV2<br>Der Analogregler wird in der Para-<br>metrierung konfiguriert.<br>Die Voreinstellung wird im Display<br>angezeigt.<br>Die Stellgröße kann zum Funktions-<br>test manuell vorgegeben werden. |
|              | Image: Constraint of the state of the state of the s               | <b>Digitalregler KV1/KV2</b><br>Die Zuordnung der Schaltkontakte<br>(KV1/KV2) wird in der Parametrie-<br>rung konfiguriert.<br>Die Stellgröße kann zum Funktions-<br>test manuell vorgegeben werden.                |

### Diagnosefunktionen

Menüauswahl: Diagnose

| Menü                | Display                                                                                                    | Funktion                                                                                                    |
|---------------------|----------------------------------------------------------------------------------------------------|----------------------------------------------------------------------------------------------------|
|                     | Image: Constraint of the second second se | Diagnose aufrufen<br>Aus dem Meßmodus heraus:<br>Taste menu: Menüauswahl.<br>Diagnose mit Pfeiltasten wählen,<br>mit <b>enter</b> bestätigen.<br>Anschließend Modul PID wählen.                                     |
| (V) <sub>diag</sub> | Image: Second system   Image: Second system     Image: Second system   Image: Second system     Image: Second system <t< td=""><td>Das Diagnosemenü gibt eine<br/>Übersicht der verfügbaren Diagnose-<br/>funktionen. Als "Favoriten" gesetzte<br/>Meldungen können direkt aus dem<br/>Meßmodus heraus aufgerufen wer-<br/>den (siehe Handbuch Grundgerät).</td></t<>                                                                                                    | Das Diagnosemenü gibt eine<br>Übersicht der verfügbaren Diagnose-<br>funktionen. Als "Favoriten" gesetzte<br>Meldungen können direkt aus dem<br>Meßmodus heraus aufgerufen wer-<br>den (siehe Handbuch Grundgerät). |
|                     | Image: Strombürde IV1     ✓ OK       Strombürde IV1     ✓ OK       Strombürde IV2     Image: Ausf       Digitalregler     ○ KV1       Grenzwerte     Image: K9       Zurück                                                                                                    | <ul> <li>Abrufbare Diagnosefunktionen:</li> <li>Moduldiagnose</li> <li>Funktionstest der modulinternen<br/>Baugruppen.</li> <li>Ausgangsstatus (Abb.)</li> <li>Zustand der Signalausgänge</li> </ul>                |

### Diagnosefunktionen

Informationen zum allgemeinen Status des Meßsystems Menüauswahl: Diagnose - Aktuelle Meldungsliste

| Menü                | Display                                                                                                    | Diagnosefunktionen                                                                                                    |
|---------------------|----------------------------------------------------------------------------------------------------|----------------------------------------------------------------------------------------------------|
|                     | Image: Constraint of the second second se | <b>Diagnose aufrufen</b><br>Aus dem Meßmodus heraus:<br>Taste <b>menu</b> : Menüauswahl.<br>Diagnose mit Pfeiltasten wählen,<br>mit <b>enter</b> bestätigen.                                                                                                    |
| (V) <sub>diag</sub> | Image: State State  | Das Menü "Diagnose" gibt<br>eine Übersicht der verfügbaren<br>Funktionen. Als "Favoriten" gesetzte<br>Funktionen können direkt aus dem<br>Meßmodus heraus aufgerufen wer-<br>den.                                                                                                    |
|                     | Image: Construct of the system       Image: Construct of the system         Image: Construct of the system       Image: Construct of the system         Image: Construct                                                                                                    | <ul> <li>Aktuelle Meldungsliste</li> <li>Zeigt gerade aktive Warnungs- oder</li> <li>Ausfall-Meldungen im Klartext.</li> <li>Anzahl der Meldungen</li> <li>Bei mehr als 7 Meldungen erscheint rechts im</li> <li>Display ein Scrollbar. Mit Hilfe der Pfeiltasten</li> <li>Auf/Ab können Sie scrollen.</li> <li>Meldungsnummer</li> <li>Beschreibung siehe Meldungsliste</li> <li>Modulbezeichner</li> <li>Gibt das die Meldung erzeugende Modul an</li> </ul> |

### Meldungen

### Modul PID 700(X)

| Nr   | Meldungen PID                             | Meldungstyp |
|------|-------------------------------------------|-------------|
|      | includingen i ib                          | mendangstyp |
| R008 | Messwertverarbeitung (Abgleichdaten)      | AUSF        |
| R009 | Modul-Ausfall (Firmware Flash-Checksumme) | AUSF        |
| R014 | Dosierzeit A-Regler Alarm HI_HI           | AUSF        |
| R019 | Dosierzeit D-Regler Alarm HI_HI           | AUSF        |
| R073 | Strom IV1 Bürdenfehler                    | AUSF        |
| R078 | Strom IV2 Bürdenfehler                    | AUSF        |
| R200 | Reglerparameter                           | WARN        |
| R254 | Modul-Reset                               | Text        |

#### Technische Daten M 700 Modul PID 700(X)

| Analog-Reglerausgänge<br>IV1, IV2  | 0/4 20 mA, passiv                                                                                                    |
|------------------------------------|----------------------------------------------------------------------------------------------------|
| Speisespannung                     | 3 30 V, I <sub>max</sub> = 100 mA                                                                                                    |
| Bürdenüberwachung                  | Fehlermeldung bei Bürdenüberschreitung                                                                                                    |
| Betriebsmeßabweichung **)          | < 0,25 % vom Stromwert + 0,05 mA                                                                                                    |
| Verwendung                         | Ansteuerung analoger Stellventile                                                                                                    |
|                                    | <ul> <li>IV1: aktiv unterhalb Sollwert (bei Typ Durchgangsventile)</li> <li>IV2: aktiv oberhalb Sollwert (bei Typ Durchgangsventile)</li> </ul> |
| Digital-Reglerausgänge<br>KV1, KV2 | elektronische Schaltausgänge, gepolt, potentialfrei,<br>untereinander und mit K9, K10 verbunden                                                 |
| Spannungsabfall                    | < 1,2 V                                                                                                    |
| Belastbarkeit                      | DC: U <sub>max</sub> = 30 V, I <sub>max</sub> = 100 mA                                                                                          |
| Verwendung                         | <ul><li>Ansteuerung Durchgangsventile, Dosierpumpen</li><li>KV1: aktiv unterhalb Sollwert</li><li>KV2: aktiv oberhalb Sollwert</li></ul>        |
| PID Prozeßregler                   | stetiger Regler über die Stromausgänge IV1, IV2 oder / und quasistetiger Regler über die Schaltkontakte KV1, KV2                                |
| Regelgröße •)                      | frei wählbar, abhängig von den installierten Meßmodulen<br>(nur primäre Meßgrößen pH, ORP, °C, S/cm, % O <sub>2</sub> , % Air)                  |
| Sollwertvorgabe *)                 | beliebig innerhalb des Meßbereiches                                                                                                    |
| Neutralzone *)                     | beliebig innerhalb des Meßbereiches                                                                                                    |
| P-Anteil *)                        | Reglerverstärkung Kp: 0010 9999 %                                                                                                    |
| I-Anteil *)                        | Nachstellzeit Tn: 0000 9999 s<br>(0000 s = I-Anteil abgeschaltet)                                                                               |
| D-Anteil *)                        | Vorhaltezeit Tv: 0000 9999 s<br>(0000 s = D-Anteil abgeschaltet)                                                                                |
| Impulslängenregler *)              | 0001 0600 s, min. Einschaltzeit 0,5 s                                                                                                    |
| Impulsfrequenzregler *)            | 0001 0180 min <sup>-1</sup>                                                                                                    |
| Verhalten bei HOLD *)              | Stellgröße Y = const. oder Stellgröße Y = 0                                                                                                    |

| man. Stellgrößenvorgabe | manuelle Vorgabe zum Test oder zum Anfahren von<br>Prozessen, stoßfreie Umschaltung auf Automatik, wenn<br>I-Anteil ≠ 0000 s                                                   |
|-------------------------|----------------------------------------------------------------------------------------------------|
| Impulsperiode           | 0001 s (Pulslängenregler)                                                                                                    |
| Schaltausgang K9/K10    | elektronische Schaltausgänge, gepolt, potentialfrei,<br>untereinander und mit KV1, KV2 verbunden                                                                               |
| Spannungsabfall         | < 1,2 V                                                                                                    |
| Belastbarkeit           | DC: U <sub>max</sub> = 30 V, I <sub>max</sub> = 100 mA                                                                                                    |
| Verwendung              | Grenzwertüberwachung oder Vorregelung (3-Punkt-Regler),<br>Meßgröße, Schwellwert, Hysterese, Kontakttyp (Arbeit/Ruhe)<br>und Ein- und Ausschaltverzögerung frei parametrierbar |

\*) parametrierbar

<sup>\*\*)</sup> gemäß DIN IEC 746 Teil 1, bei Nennbetriebsbedingungen

#### **Allgemeine Daten**

| Explosionsschutz             | ATEX:    | siehe Typschild: KEMA 04 ATEX 2056         |  |
|------------------------------|----------|--------------------------------------------|--|
| (nur Modul in Ex-Austunrung) |          |                                            |  |
|                              | FM:      | NI, Class I, Div 2, GP A, B, C, D T4       |  |
|                              |          | with IS circuits extending into Division 1 |  |
|                              |          | Class I, Zone Z, AEX nA, Group IIC, 14     |  |
|                              |          |                                            |  |
|                              | CSA:     | NI, Class I, Div 2, Group A, B, C, D       |  |
|                              |          | with IS circuits extending into Division 1 |  |
|                              |          | AIS, Class I, Zone 1, Ex ib [ia] IIC, T4   |  |
|                              |          | NI, Class I, Zone Z, EX nA [la] IIC        |  |
| EMV                          | NAMU     | NAMUR NE 21 und                            |  |
|                              | DIN EN   | 61326 VDE 0843 Teil 20 /01.98              |  |
|                              | DIN EN   | 61326/A1 VDE 0843 Teil 20/A1 /05.99        |  |
| Störaussendung               | Klasse B |                                            |  |
| Storfestigkeit               | Industri | ebereich                                   |  |
| Blitzschutz                  | nach El  | N 61000-4-5, Installationsklasse 2         |  |
| Nennbetriebs-                | Umgeb    | ungstemperatur:                            |  |
| bedingungen                  | -20      | –20 +55 °C (Ex: max. +50 °C)               |  |
|                              | Relative | e Feuchte: 10 95 % nicht kondensierend     |  |
| Transport-/                  | -20      | +70 °C                                     |  |
| Lagertemperatur              |          |                                            |  |
| Schraubklemmverbinder        | Einzeld  | rähte und Litzen bis 2,5 mm <sup>2</sup>   |  |
|                              |          |                                            |  |

### Übersicht zur Parametrierung

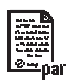

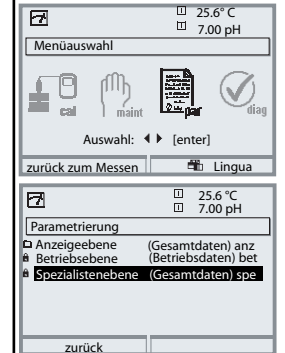

#### Parametrierung

Aufruf aus dem Meßmodus: Taste **menu**: Menüauswahl. Parametrierung mit Pfeiltasten wählen, mit **enter** bestätigen. **Spezialistenebene** 

Zugriff auf sämtliche Einstellungen, auch die Festlegung der Paßzahlen. Freigeben und Sperren von Funktionen für den Zugriff aus der Betriebsebene heraus.

#### Betriebsebene

Zugriff auf alle in der Spezialistenebene freigegebenen Einstellungen. Gesperrte Einstellungen erscheinen grau und können nicht verändert werden.

#### Anzeigeebene

Nur Anzeige, keine Änderung möglich!

| Systemsteuerung                                                                                                    | 9                                                                                                    |
|----------------------------------------------------------------------------------------------------|----------------------------------------------------------------------------------------------------|
| <ul> <li>Speicherkarte (Option)</li> <li>Aufzeichnung Logbuch</li> <li>Aufzeichnung Recorder</li> <li>Dezimaltrenner</li> <li>Karte voll</li> <li>Formatieren</li> </ul> | Menü erscheint nur wenn eine SmartMedia Card gesteckt ist.<br>Hierbei muß es sich um eine <u>Speicherkarte</u> handeln,<br>nicht um eine <u>Update</u> -Karte.<br>Handelsübliche SmartMedia Card müssen vor Verwendung als<br>Speicherkarte erst im Gerät formatiert werden.                                                                            |
| Konfiguration übertragen                                                                                                    | Die komplette Konfiguration eines Gerätes kann auf eine<br>SmartMedia Card geschrieben werden. Das ermöglicht die<br>Übertragung aller Geräteeinstellungen auf andere, identisch<br>bestückte Geräte (Ausnahme: Optionen und Paßzahlen).                                                                                                    |
| Parametersätze<br>• Laden<br>• Speichern                                                                                                    | 2 Parametersätze (A,B) stehen im Gerät zur Verfügung.<br>Der jeweils aktive Parametersatz wird im Display angezeigt.<br>Parametersätze enthalten alle Einstellungen außer:<br>Sensortyp, Optionen, Einstellungen in der Systemsteuerung<br>Bei Nutzung der SmartMedia Card (Option) können bis zu<br>5 Parametersätze (1, 2, 3, 4, 5) verwendet werden. |
| Matrix<br>Funktionssteuerung<br>• Eingang OK2<br>• Softkey links<br>• Softkey rechts                                                                                     | Auswahl des Steuerelementes für folgende Funktionen:<br>- Parametersatz umschalten<br>- Favoritenmenü aufrufen (ausgewählte Diagnosefunktionen)<br>- EC 400 (vollautomatische Sondensteuerung)                                                                                                    |
| Uhrzeit/Datum                                                                                                    | Wahl Anzeigeformat, Eingabe                                                                                                    |
| Meßstellenbeschreibung                                                                                                    | Kann im Diagnose-Menü abgerufen werden                                                                                                    |
| Optionsfreigabe                                                                                                    | Zur Freischaltung einer Option wird eine TAN benötigt                                                                                                    |
| Software-Update                                                                                                    | Software-Update von SmartMedia Card / Typ Update-Karte                                                                                                    |
| Logbuch                                                                                                    | Auswahl zu protokollierender Ereignisse                                                                                                    |
| Puffertabelle                                                                                                    | Vorgabe eigener Puffersatz zur automatischen Kalibrierung                                                                                                    |
| Liefereinstellung                                                                                                    | Rücksetzen der Parametrierung auf die Liefereinstellung                                                                                                    |
| Paßzahl-Eingabe                                                                                                    | Ändern der Paßzahlen                                                                                                    |

### Menü Parametrierung

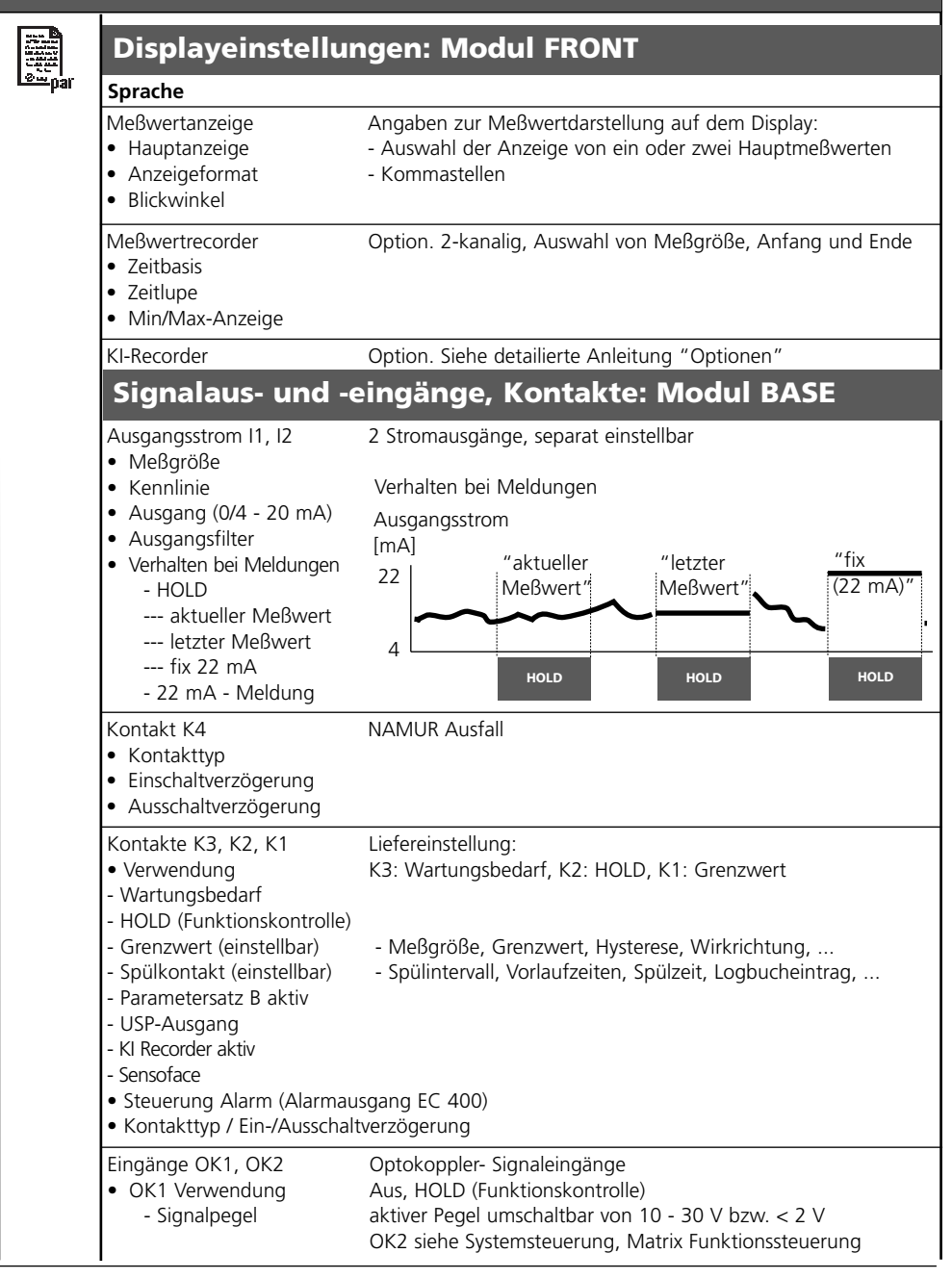

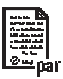

| Parameter                                                                                                    | Vorgabe                                                                                                 | Auswahl / Bereich                                                                                                    |
|----------------------------------------------------------------------------------------------------|----------------------------------------------------------------------------------------------------|----------------------------------------------------------------------------------------------------|
| ANALOGREGLER IV1/IV2<br>• Reglertyp<br>• Regelgröße<br>• Sollwert<br>• Neutralzone<br>• (P) Reglerverstärkung<br>• (I) Nachstellzeit<br>• (D) Vorhaltezeit<br>• Dosierzeitalarm nach<br>• Verhalten bei HOLD<br>• Ausgang IV1/IV2                         | Aus<br>(Modul)<br>7.0<br>0.0<br>100%<br>0000 s<br>0000 s<br>0000 s<br>Y=const<br>4 20 mA                | Aus, 3-Wege-Mischventil, Durchgangsventil<br>je nach Modulbestückung, z. B. : S/cm, °C, %Air,<br>%O <sub>2</sub> , mg/l, pH, ORP<br>Voreinstellung: pH-Regelung<br>Voreinstellung: pH-Regelung<br>0000 = aus<br>0000 = aus<br>0000 = aus<br>Y=0%, Y=const<br>0 20 mA, 4 20 mA           |
| DIGITALREGLER KV1/KV2<br>• Reglertyp<br>• Regelgröße<br>• Sollwert<br>• Neutralzone<br>• (P) Reglerverstärkung<br>• (I) Nachstellzeit<br>• (D) Vorhaltezeit<br>• Dosierzeitalarm nach<br>• Verhalten bei HOLD<br>• Impulsperiode<br>• max. Impulsfrequenz | Aus<br>(Modul)<br>7.0<br>0.0<br>100%<br>0000 s<br>0000 s<br>0000 s<br>Y=const<br>0010 s<br>120 Imp./min | Aus, 3-Wege-Mischventil, Durchgangsventil<br>je nach Modulbestückung, z. B. : S/cm, °C, %Air,<br>%O <sub>2</sub> , mg/l, pH, ORP,<br>Voreinstellung: pH-Regelung<br>Voreinstellung: pH-Regelung<br>0000 = aus<br>0000 = aus<br>0000 = aus<br>Y=0%, Y=const<br>Eingabe<br>1 180 Imp./min |
| Grenzwertkontakte K9/K10<br>• Meßgröße<br>• Grenzwert<br>• Hysterese<br>• Wirkrichtung<br>• Kontakttyp<br>• Einschaltverzögerung<br>• Ausschaltverzögerung                                                                                                | (Modul)<br>0.0<br>0.1<br>Min<br>Arbeit N/O<br>0000 s<br>0000 s                                          | Grenzwertkontakte sind separat parametrierbar<br>je nach Modulbestückung, z. B.: S/cm, °C, g/kg,<br>Ωcm, pH, ORP, rH,<br>Eingabe<br>Eingabe<br>Min, Max<br>Arbeit N/O, Ruhe N/C<br>Eingabe<br>Eingabe                                                                                   |

## Menü Wartung

#### **Modul BASE** Stromgeber

Ausgangsstrom einstellbar 0 ... 22 mA

#### Modul PID 700(X)

| Stromgeber            | Ausgangsstrom einstellbar 0 22 mA                         |
|-----------------------|-----------------------------------------------------------|
| Analogregler IV1/IV2  | Stellgröße kann manuell vorgegeben werden (Funktionstest) |
| Digitalregler KV1/KV2 | Stellgröße kann manuell vorgegeben werden (Funktionstest) |

## Menü Diagnose

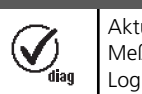

| Aktuelle Meldungsliste<br>Meßstellenbeschreibung<br>Logbuch | Liste aller Warn- und Ausfallmeldungen               |
|-------------------------------------------------------------|------------------------------------------------------|
| Gerätebeschreibung                                          | Hardwarevers., Seriennr., (Modul-)Firmware, Optionen |
| Modul FRONT                                                 |                                                      |
| Moduldiagnose<br>Displaytest<br>Tastaturtest                |                                                      |
| Modul BASE                                                  |                                                      |
| Moduldiagnose<br>Ein-/Ausgangsstatus                        |                                                      |
| Modul PID 700(X                                             | ()                                                   |
| Moduldiagnose<br>Ein-/Ausgangsstatus                        |                                                      |

#### A

Aktuelle Meldungsliste 42 Analogregler IV1/IV2 25 Anzeigeebene 33

#### B

Bedienebenen 33 Beschaltungsbeispiele 18 Bestimmungsgemäßer Gebrauch 8 Betriebsebene 33

#### D

D-Regelung (Parameter: Vorhaltezeit) 23 Diagnosefunktionen 41 Dichtung 14 Digitalregler KV1/KV2 27 Dokumentieren der Einstellungen 36

#### E

Einsatz im explosionsgefährdeten Bereich 9 EMV 46 Entsorgung 2

#### F

FDA 21 CFR Part 11 8 Freigabe (Softkey-Funktion) 34 Funktionen sperren 34

#### G

Garantie 2 Gerätesoftware / Modulsoftware abfragen 10 Grafikdisplay 12

#### H

Hard- und Softwareversion 10

#### I

I-Regler (Parameter: Nachstellzeit) 22 Impulsfrequenzregler 27 Impulslängenregler 27 Inhaltsverzeichnis 6

#### K

Kabelverschraubungen 12 Klemmenraum 15 Klemmenschild 14, 16 Klemmenschilder der "verdeckten" Module 14 Kurzbeschreibung 12

#### L

LED 12

#### Μ

Meldungsliste 42 Menüauswahl 29 Menüstruktur 13, 29 Meßgröße, parametrierbar 28 Meßwertanzeige einstellen 31 Modul BASE 15 Modulbestückung 15 Modul einsetzen 17 Modul FRONT 14 Modulkonzept 11 Modul parametrieren 38

#### Ν

Nebenanzeigen 12, 31

#### Ρ

P-Regler (Parameter: Reglerverstärkung) 21 Parametrierbare Meßgrößen 28 Parametrierung 36 Parametrierung: Übersicht 48 Parametrierung aufrufen 35 Parametrierung dokumentieren 36, 37 Paßzahl-Eingabe 30 Paßzahl-Eingabe 30 Paßzahl ändern 30 PI-Regler 22 PID-Regler 22 PID-Regler 23 Proportionalanteil 26

#### R

Regelbereich 26 Reglerkennlinie 24 Reglerkennlinie des Analogreglers 25 Rücksendung im Garantiefall 2

#### S

Schirmung 17 Schloß-Symbol 34 Schraubklemmverbinder 46 Seriennummer 10 Sicherheitshinweise 9 Slot für SmartMedia-Card 14 SmartMedia-Card 14 Softkeys 12, 31 Softwareversion 10 Spezialistenebene 33

#### Т

Technische Daten 44, 46

#### U

Übersicht zur Parametrierung 47

#### V

Verlust der Paßzahl 30

#### W

Warenzeichen 2 Wartung 40 Wechsel des Frontmoduls 14

TA-201.121-MTD04 20070502

Softwareversion 1.x